# Nimsoft<sup>®</sup> Monitor<sup>™</sup> Server

# Installation Guide version 6.10

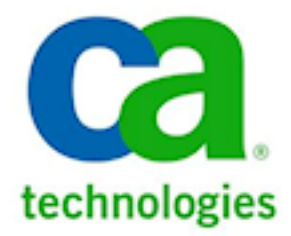

# **Document Revision History**

| <b>Document Version</b> | Date       | Changes                                                                                                    |
|-------------------------|------------|----------------------------------------------------------------------------------------------------|
| 1.0                     | 6/30/2010  | Initial version <i>Nimsoft Server Installation and</i><br>User Guide                                                                                                    |
| 2.0                     | 10/24/2011 | New title: <i>Nimsoft Server Installation Guide.</i><br>Contains only content and procedures for new<br>installations of Nimsoft Server v5.6. Updated<br>for InstallAnywhere Windows installer. Added<br>section on Advanced Agent Installer (AAI). |
|                         |            | Migrated content from previous use guide to new document: <i>Nimsoft Server Configuration Guide</i> .                                                                                                    |
| 3.0                     | 12/16/2011 | Minor revisions and documentation fixes for Nimsoft Server 5.61                                                                                                    |
| 3.1                     | 1/4/2012   | Documentation fixes and "AAI robot installer<br>packages" relabeled as "robot_msi_rpm<br>installer packages."                                                                                                    |
| 3.2                     | 2/22/2012  | Documentation fixes and hardware capacity planning figures revised                                                                                                    |
| 3.3                     | 3/12/2012  | Documentation fixes; added remote access and authentication install information for MySQL.                                                                                                    |
| 6.0                     | 6/29/2012  | Revised for release 6.0 of Nimsoft Monitor<br>Server and ADE probe v1.0                                                                                                    |
|                         |            | Minor revisions and                                                                                                    |

Minor revisions and documentation fixes for Nimsoft Server 6.10.

# **Contact Nimsoft**

For your convenience, Nimsoft provides a single site where you can access information about Nimsoft products.

At <a href="http://support.nimsoft.com/">http://support.nimsoft.com/</a>, you can access the following:

- Online and telephone contact information for technical assistance and customer services
- Information about user communities and forums
- Product and documentation downloads
- Nimsoft Support policies and guidelines
- Other helpful resources appropriate for your product

#### **Provide Feedback**

If you have comments or questions about Nimsoft product documentation, you can send a message to <u>support@nimsoft.com</u>.

## **Legal Notices**

Copyright © 2012, CA. All rights reserved.

#### Warranty

The material contained in this document is provided "as is," and is subject to being changed, without notice, in future editions. Further, to the maximum extent permitted by applicable law, Nimsoft LLC disclaims all warranties, either express or implied, with regard to this manual and any information contained herein, including but not limited to the implied warranties of merchantability and fitness for a particular purpose. Nimsoft LLC shall not be liable for errors or for incidental or consequential damages in connection with the furnishing, use, or performance of this document or of any information contained herein. Should Nimsoft LLC and the user have a separate written agreement with warranty terms covering the material in this document that conflict with these terms, the warranty terms in the separate agreement shall control.

#### **Technology Licenses**

The hardware and/or software described in this document are furnished under a license and may be used or copied only in accordance with the terms of such license.

No part of this manual may be reproduced in any form or by any means (including electronic storage and retrieval or translation into a foreign language) without prior agreement and written consent from Nimsoft LLC as governed by United States and international copyright laws.

#### **Restricted Rights Legend**

If software is for use in the performance of a U.S. Government prime contract or subcontract, Software is delivered and licensed as "Commercial computer software" as defined in DFAR 252.227-7014 (June 1995), or as a "commercial item" as defined in FAR 2.101(a) or as "Restricted computer software" as defined in FAR 52.227-19 (June 1987) or any equivalent agency regulation or contract clause. Use, duplication or disclosure of Software is subject to Nimsoft LLC's standard commercial license terms, and non-DOD Departments and Agencies of the U.S. Government will receive no greater than Restricted Rights as defined in FAR 52.227-19(c)(1-2) (June 1987). U.S. Government users will receive no greater than Limited Rights as defined in FAR 52.227-14 (June 1987) or DFAR 252.227-7015 (b)(2) (November 1995), as applicable in any technical data.

#### Trademarks

Nimsoft is a trademark of CA.

Adobe®, Acrobat®, Acrobat Reader®, and Acrobat Exchange® are registered trademarks of Adobe Systems Incorporated.

Intel® and Pentium® are U.S. registered trademarks of Intel Corporation.

Java(TM) is a U.S. trademark of Sun Microsystems, Inc.

Microsoft® and Windows® are U.S. registered trademarks of Microsoft Corporation.

Netscape(TM) is a U.S. trademark of Netscape Communications Corporation.

Oracle® is a U.S. registered trademark of Oracle Corporation, Redwood City, California.

UNIX<sup>®</sup> is a registered trademark of the Open Group.

ITIL® is a Registered Trade Mark of the Office of Government Commerce in the United Kingdom and other countries.

All other trademarks, trade names, service marks and logos referenced herein belong to their respective companies.

# Contents

# Chapter 1: Introduction

| 0 |
|---|
|   |
| - |
| - |

| About this Guide                | 9  |
|---------------------------------|----|
| Installation Overview           | 10 |
| Basic Installation              | 10 |
| Working with Firewalls and DMZs | 14 |
| Post-installation Tasks         | 16 |

# Chapter 2: NMS Pre-installation

### 17

| Pre-installation Planning                     | 18 |
|-----------------------------------------------|----|
| Distribution of Nimsoft Components            | 18 |
| Determining Database Performance Requirements | 19 |
| Determining Hardware Requirements             | 19 |
| Hardware Requirements and Recommendations     | 20 |
| Minimum Hardware Requirements                 | 20 |
| Hardware Recommendations                      | 20 |
| Microsoft Windows and MS-SQL Server           | 21 |
| Windows System Prerequisites                  | 21 |
| Microsoft SQL Server Database Prerequisites   | 23 |
| Microsoft Windows and MySQL Server            | 25 |
| Windows System Prerequisites                  | 25 |
| MySQL Server Database Prerequisites           | 27 |
| Microsoft Windows and Oracle                  | 30 |
| Windows System Prerequisites                  | 30 |
| Oracle Database Prerequisites                 | 32 |
| Linux and MySQL Server                        | 34 |
| Linux System Prerequisites                    | 35 |
| MySQL Server Database Prerequisites           | 37 |
| Linux and Oracle                              | 40 |
| Linux System Prerequisites                    | 40 |
| Oracle Database Prerequisites                 | 43 |
| Solaris and MySQL Server                      | 45 |
| Solaris System Prerequisites                  | 46 |
| MySQL Server Database Prerequisites           | 47 |
| Solaris and Oracle                            | 50 |
| Solaris System Prerequisites                  | 51 |
| Oracle Database Prerequisites                 | 52 |

### Chapter 3: NMS Installation

| Overview                                                | 57 |
|---------------------------------------------------------|----|
| Installation Requirements                               | 58 |
| Installed Components                                    | 58 |
| Installing NMS on Windows—GUI Mode                      | 60 |
| Installing NMS on Linux or Solaris—Console Mode         | 63 |
| GUI and Console Mode Parameter Values                   | 65 |
| MySQL Database Parameters                               | 65 |
| SQL Server Database Parameters                          | 66 |
| Oracle Database Parameters                              | 66 |
| Hub Configuration Values                                | 67 |
| Installing NMS on Windows, Linux or Solaris—Silent Mode | 68 |
| Silent Install Parameter Values                         | 69 |
| Database Configuration Parameters                       | 70 |
| Hub Configuration Parameters                            | 71 |
| Uninstalling NMS                                        | 73 |
| Windows                                                 |    |
| Linux and Solaris                                       |    |

57

75

93

### Chapter 4: Nimsoft Client Installation

| Client Installation Overview                               | 75 |
|------------------------------------------------------------|----|
| Management Consoles                                        | 77 |
| Infrastructure Components                                  | 77 |
| Typical Infrastructure Deployment                          | 78 |
| Installing Infrastructure on Windows Clients               |    |
| Installing Infrastructure Manager                          |    |
| Installing a Windows Robot                                 | 79 |
| Installing Windows Robot, Hub and Distribution Server      | 79 |
| Installing Infrastructure on Linux or Solaris Clients      | 83 |
| Check the Client Computer IP Address in /etc/hosts         | 83 |
| Installing Infrastructure with the Nimsoft Loader (nimldr) | 84 |
| Questions and Answers for the nimldr Installer             |    |
| Flags for nimldr Installer                                 |    |
| Installing a Robot on an AS400 Computer                    | 89 |
|                                                            |    |

### Appendix A: Bulk Robot Deployment with the Automated Deployment Engine (ADE)

| Introduction          | 93 |
|-----------------------|----|
| Prerequisites for ADE | 94 |
| Using ADE in GUI Mode | 96 |
|                       |    |

| Deploying Robots with the ADE GUI                | 97  |
|--------------------------------------------------|-----|
| Deployment Details                               | 98  |
| Authentication Parameters                        | 99  |
| Hub and Robot Parameters                         | 99  |
| Host Parameters                                  | 100 |
| Using the ADE Command Line Interface             |     |
| Deploying Robots with the Command Line Interface | 101 |
| Deployment Details                               | 102 |
| Example host-profiles.xml File                   | 103 |
| Parameter Values for host-profiles.xml           |     |
| Deploying Robots with a Third-Party Mechanism    | 104 |
| Deployment Steps                                 | 105 |
| Answer File Syntax and Parameters                | 107 |
| Removing the Package                             |     |
| Troubleshooting                                  | 108 |

# Appendix B: Installing NMS in an Active/Passive Microsoft Cluster 109

| Prerequisites                                 | 109 |
|-----------------------------------------------|-----|
| Installing NMS on the Cluster                 | 110 |
| Configuring the Nimsoft Robot Watcher Service | 111 |
| Testing Failover Operation                    | 114 |

## Appendix C: MySQL Windows Installation

|                                          | 445 |
|------------------------------------------|-----|
| Prerequisites and Considerations         |     |
| Installation Steps                       |     |
| Standard Post-installation Configuration |     |
| Basic Tuning Configuration Changes       |     |
| Deployment Statistics and Estimations    |     |
| Schema and Data Management               |     |
|                                          |     |

| Appendix D: Installation Modifications to Windows Systems | 121 |
|-----------------------------------------------------------|-----|
| Robot Modifications                                       | 121 |
| NMS or Nimsoft Infrastructure Modifications               | 121 |

115

# **Chapter 1: Introduction**

This section contains the following topics:

<u>About this Guide</u> (see page 9) <u>Installation Overview</u> (see page 10) <u>Post-installation Tasks</u> (see page 16)

## **About this Guide**

This guide helps you successfully install the Nimsoft Monitor Server (NMS) software. It contains the following sections:

- Introduction (see page 9)—an overview of the installation phases
- <u>NMS Pre-installation</u> (see page 17)—pre-installation computer and database configuration
- <u>NMS Installation</u> (see page 57)—NM server installation
- Nimsoft Client Installation—deployment of client software into your monitored infrastructure
- Other sections cover bulk robot installation (using the ADE probe and robot\_msi\_rpm installer packages), installation in a Microsoft Cluster, and MySQL installation on Windows.

**Notes:** To improve accuracy and provide the most current information possible, product documentation and online help is now hosted on the Internet, and requires Internet access to view.

The Nimsoft Unified Management Portal (UMP), Unified Reporter (UR) and Service Desk (NSD) products have their own installation guides, available from the **Downloads** tab at <u>support.nimsoft.com</u>.

For upgrade installations, see the *NMS Release Notes and Upgrade Guide*, available from the **Downloads** tab at <u>support.nimsoft.com</u>.

## **Installation Overview**

### **Basic Installation**

Nimsoft Monitor is made up of a number of distributed and loosely coupled software modules. The process of installing these modules to build out a full system can be divided into three phases:

- 1. **Preparation and pre-installation.** Proper configuration of the operating system and database helps ensure a successful installation.
- 2. **Nimsoft Monitor Server (NMS) installation**. This process installs the foundation for Nimsoft Monitor, which consists of:
  - Nimsoft message bus
  - Nimsoft domain
  - Primary hub
  - Server robot and probes
  - Server web page, which has links to installers for client systems
  - Nimsoft Information Store (NIS) database, also referred to as the SLM database
  - User accounts on the NM server and database server that are needed by Nimsoft Monitor

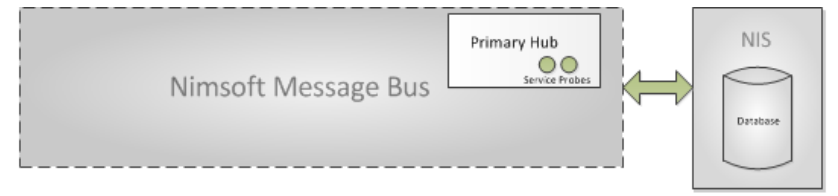

3. **Client installation.** Install Nimsoft infrastructure (hubs, robots and probes) on client systems to monitor devices and services and to allow management consoles (such as Infrastructure Manager) to be run from other systems.

**Note:** After installation, most users install Unified Management Portal (UMP). See the *UMP Installation Guide* available from the **Downloads** tab at <u>support.nimsoft.com</u>.

You can install infrastructure:

 Locally into your IT environment to monitor and manage on-premise devices and services.

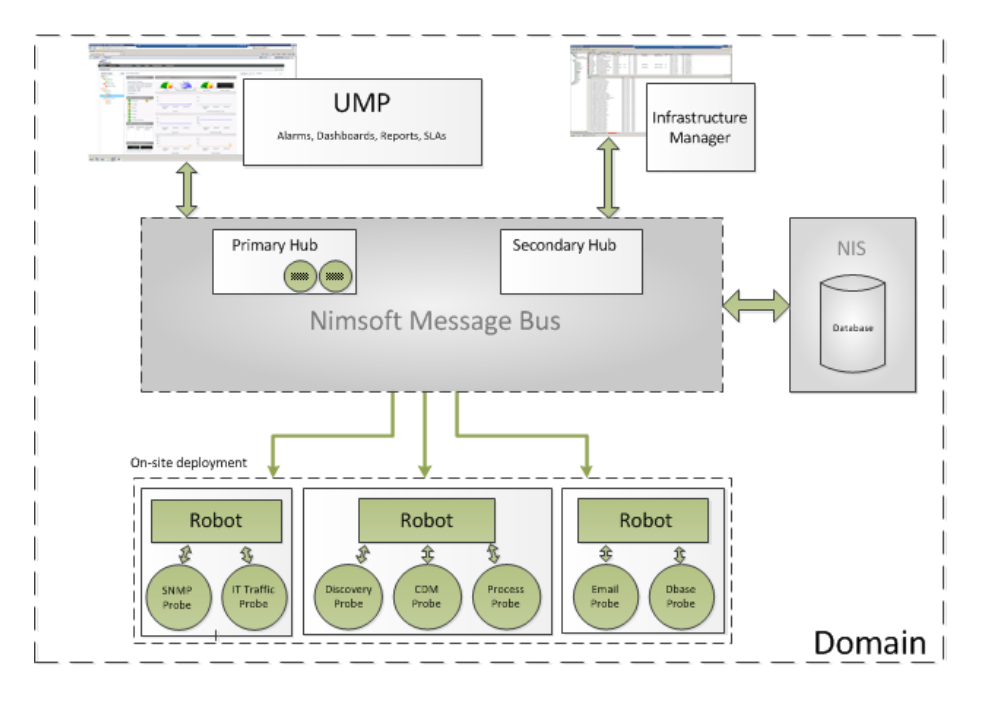

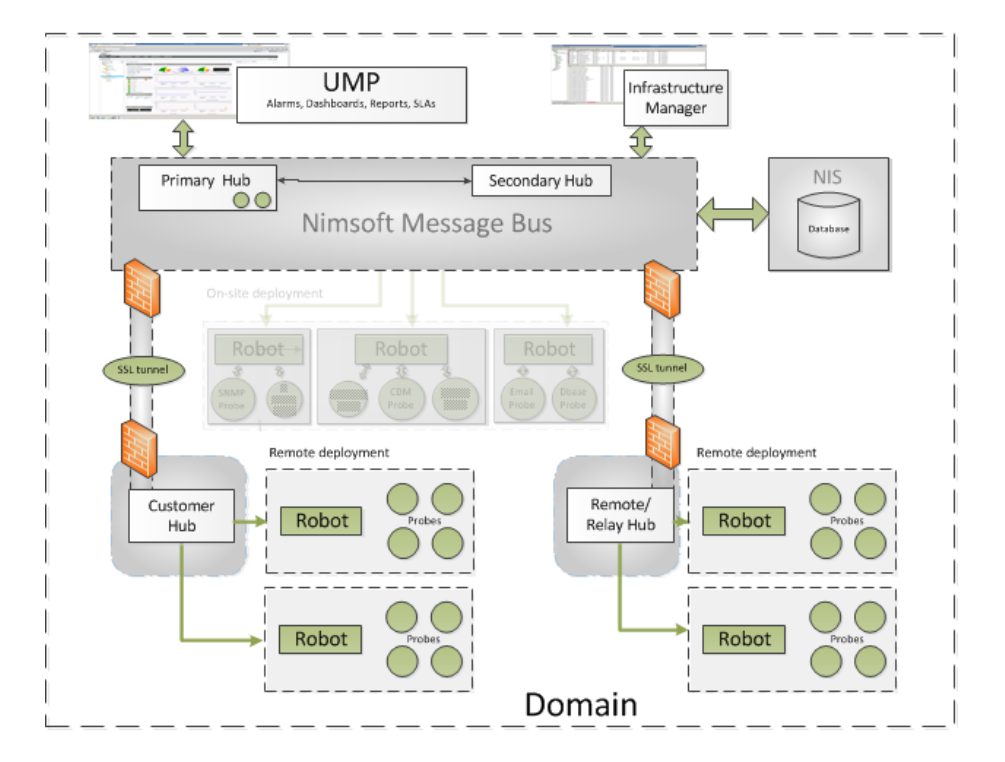

 Remotely to extend the managed domain by deploying infrastructure to remote sites. This might require you to create secure tunnels between hubs.

#### **Required Ports**

The ports required for a successful infrastructure installation depend on how hubs are set up. If we assume the default first port of 48000 is used, port assignments are as follows.

- Single-hub infrastructure or multi-hub infrastructure that does NOT use tunnels:
  - 48000 for robot controller probe
  - **48001** for robot spooler probe
  - 48002 to allow robot-to-hub and manager-to-hub communications
  - A port for each probe you install; these ports start at **48004** and are assigned to each probe as the probe is activated
- Multi-hub infrastructure that uses tunnels that are NOT SLL tunnels:
  - All ports used in a single-hub installation
  - 48003, the port to the tunnel server (this also can bet set to 443)
- Multi-hub infrastructure that uses Nimsoft SSL tunnels:
  - 48000 (controller) and 48002 (hub)
  - **48003** to allow the tunnel client to access the tunnel server
  - 8008 (httpd) to allow users to access web components

#### More information:

- Working with Firewalls and DMZs (see page 14)
- <u>Required Ports for SSL Tunnels</u> (see page 15)

### Working with Firewalls and DMZs

Most companies have one or more firewalls in their network, both internally between different networks and externally against the Internet or a network DMZ.

Because network administrators are often reluctant to open a firewall for the number of IP addresses and ports that management applications require, it can be difficult to administer and monitor the whole network from a central location.

The solution is to set up a secure shell (SSH) tunnel between two hubs that are separated by a firewall. The tunnel sets up a VPN (Virtual Private Network) connection between the two hubs and enables all requests and messages to be routed over the tunnel and dispatched on the other side. This routing is transparent to all the users within the Nimsoft Monitor domain.

You can create tunnels between any Nimsoft hubs.

**Note:** A hub in a DMZ must have a public IP address if you want to access it from the Internet.

#### Security

Security is handled in two ways: *certificates* to authenticate the tunnel client and *encryption* to secure the network traffic.

#### Authorization and Authentication

Certificates provide authorization and authentication. Both the client and the server need valid certificates issued by the same CA (Certificate Authority). The system receiving the connection (the server) is its own CA and only accepts certificates issued by itself.

Encryption

Encryption settings range from *None* to *High*. No encryption means that the traffic is still authenticated and is therefore recommended for tunnels within LANs and WANs. Higher encryption level since are more resource intensive for the systems at both ends of the tunnel.

#### Which Hub Should Be the Server?

Because the tunnel server uses a fair amount of computing power, the system with the lower load should be the tunnel server. If you plan to have a central hub with several remote hubs attached to it, it is better for the remote hubs to be the tunnel servers so that each remote hub only adds a small amount of overhead to the central hub.

#### **Required Ports for SSL Tunnels**

The following ports are required.

- **48000** (controller) and **48002** (hub)
- A configured tunnel server port (default is 48003, this also can be set to 443) allows the tunnel client to access the tunnel server. How this is set up in the firewall is firewall-dependent. If necessary, refer to your firewall documentation on how to open a connection between the two systems.
- Port 8008 (httpd) is required if you want users to have access to a web server.

The following illustration shows the components installed and the ports that need to be opened in a scenario with a DMZ and two firewalls.

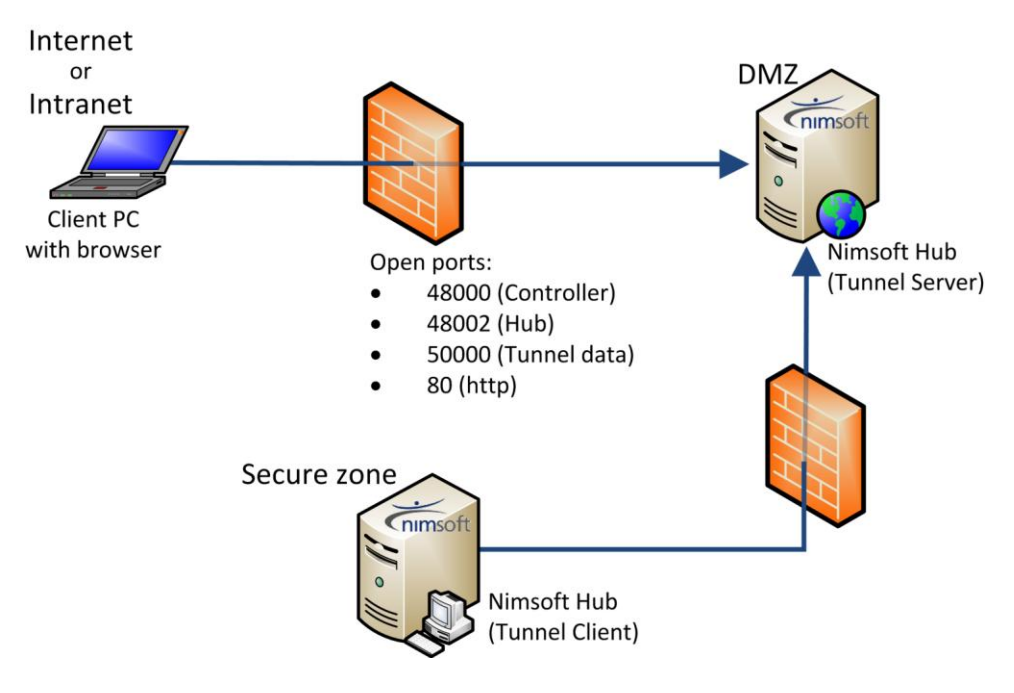

#### **Tunnel Setup Overview**

You must first set up the tunnel *server* (which generates the client certificate), then set up the tunnel *client* (where the certificate must reside).

You can set up tunnels:

- During installation. The hub installation processes include option to set up DMZ tunnel servers and clients. For details refer to:
  - Installing a Windows Robot, Hub and Distribution Server (see page 79)
  - Installing Infrastructure on Linux or Solaris Clients (see page 83)
- On existing hubs after installation. This is done with the Infrastructure Manager management console.

# **Post-installation Tasks**

After installation, you configure the various Nimsoft infrastructure components within your environment. This includes:

- Tuning thresholds so that alarms are raised appropriately
- Setting up actions in response to alarms
- Setting up SLAs
- Configuring dashboards to view QoS information

For instructions and details, refer to the:

- NMS Configuration Guide, available from the Downloads tab at <u>http://support.nimsoft.com</u>
- Online help available with each component probe, package, or product.

# Chapter 2: NMS Pre-installation

Proper configuration of the host computers and database helps ensure a successful installation. To do this, make sure you have:

- Determined where to install Nimsoft components and taken into account database performance and hardware considerations, as explained in <u>Pre-installation Planning</u> (see page 18)
- Allocated sufficient hardware, as described in <u>Hardware Requirements and</u> <u>Recommendations</u> (see page 20)
- Met the operating system and database prerequisites.

All pre-installation information for a particular operating system/database combination is in one section. Refer to the section that applies to your choice of OS and database.

This section contains the following topics:

Pre-installation Planning (see page 18) Hardware Requirements and Recommendations (see page 20) Microsoft Windows and MS-SQL Server (see page 21) Microsoft Windows and MySQL Server (see page 25) Microsoft Windows and Oracle (see page 30) Linux and MySQL Server (see page 34) Linux and Oracle (see page 40) Solaris and MySQL Server (see page 45) Solaris and Oracle (see page 50)

# **Pre-installation Planning**

### **Distribution of Nimsoft Components**

You need to make two decisions about distributing Nimsoft components.

- Where to install the primary components. The Nimsoft solution has three primary components:
  - NM server, which contains (and is sometimes referred to as) the primary hub
  - Nimsoft Information Store (NIS) database, previously called the SLM database
  - Unified Management Portal (UMP)

When installing for a small environment, you may choose to install everything on a single machine. However, Nimsoft recommends you distribute these components across multiple virtual or physical servers. This gives each component sufficient computing power and memory to perform optimally.

How you distribute them is guided by the size of your deployment For details, refer to Hardware Recommendations.

**Note**: The optional UMP DMZ proxy server component must be installed on an additional system.

- Where to install hubs. You may want to install two hubs on the same domain and use the High-Availability probe to provide fail-over capability. This ensures that in the event the primary hub fails:
  - Your Nimsoft solution continues to operate seamlessly.
  - Your user and security data—such as Nimsoft user definitions, ACLs, and so on—remains intact and fully functional.

### **Determining Database Performance Requirements**

Relational database server performance is heavily affected by disk I/O performance and server bus bandwidth. Crowded VM hosts, clusters, or heavily shared storage in VM environments are not recommended for hosting the Nimsoft NIS database.

Nimsoft recommends that you:

- Start with at least 1 TB of storage for the NIS database
- Use RAID 10 for speed and reliability
- Consider spreading the database files across multiple disks to improve I/O performance
- Choose drive subsystems with low latency and seek times, high spindle speeds and high interconnect bandwidth
- Consider data redundancy and synchronization on an on-going basis, taking into account the growth of the database

**Note:** Selecting the right database storage solution is beyond the scope of this document. Nimsoft recommends you discuss this with your storage vendor or consultant.

### **Determining Hardware Requirements**

Assessing the hardware requirements for any large and complex software system is a challenge. Oversizing seems wasteful, but underestimating needs can create performance problems. Unfortunately, no fixed rules or formulas can guarantee a minimum optimal configuration. Every environment has its own challenges and opportunities, including yours.

When considering your hardware needs:

- Keep in mind that a hardware configuration that works today may need to grow in the future. Take forecast growth into consideration when planning your hardware requirements.
- Use the information in this section to begin planning your deployment, but consider that your particular situation may impose greater or lesser demands on the system.
- Note that many professionals believe it is wise to obtain and use hardware of the most current generation. By starting with hardware of the latest architecture, one can anticipate the longest useful life.
- Consult your Nimsoft Sales Engineer if you have any doubts or concerns about your hardware needs.

# Hardware Requirements and Recommendations

### **Minimum Hardware Requirements**

These are the minimum requirements for basic functionality. Actual requirements depend on the size of your IT environment and the extent of your monitoring needs. Hardware Recommendations provides guidelines for various deployment scenarios.

- Two servers or virtual machines:
  - One for the NMS software and UMP
  - One for the NIS database

**Note:** While it is possible for the NMS software and database to reside on the same system, Nimsoft does not recommend this.

- One dual-core processor (XEON-class 2.0 GHz or better) per server
- 4 GB of memory

**Note:** The NMS Installer will terminate if it determines that the target system for installation has less than 4 GB of memory.

### **Hardware Recommendations**

While every situation is unique, the following deployment categories give you a starting point for assessing your hardware requirements.

| Deplovment size                                                                       | Physical or virtual server requirements |                                             |                 |  |
|---------------------------------------------------------------------------------------|-----------------------------------------|---------------------------------------------|-----------------|--|
|                                                                                       | Server                                  | Processor (XEON-class 2.0<br>GHz or better) | Memory          |  |
| One hub, fewer than 100<br>robots                                                     | NMS and<br>UMP                          | One dual-core processor                     | 4 GB to 8<br>GB |  |
| Modest deployment, such as a proof-of-concept for a small business                    | NIS<br>database                         | One dual-core processor                     | 8 GB            |  |
| Up to five hubs, fewer than                                                           | NMS                                     | One or two quad-core<br>processors          | 12 GB           |  |
| <b>250 robots</b><br>Medium-scale deployment,<br>such as a small government<br>agency | UMP                                     | One quad-core processor                     | 4GB to 8<br>GB  |  |
|                                                                                       | NIS<br>database                         | One or two quad-core<br>processors          | 12 GB           |  |

| Deployment size                                                               | Physical or virtual server requirements                                                                                         |                                       |                   |
|-------------------------------------------------------------------------------|----------------------------------------------------------------------------------------------------|---------------------------------------|-------------------|
|                                                                               | NMS                                                                                                    | Two quad-core processors              | 12 GB             |
| <b>Up to twenty hubs, fewer<br/>than 500 robots</b><br>Large-scale deployment | UMP                                                                                                    | Two quad-core processors              | 8 GB to 12<br>GB  |
|                                                                               | NIS<br>database                                                                                                    | Two quad-core processors              | 12 GB to<br>18 GB |
| <b>Up to fifty hubs, fewer than</b><br><b>1000 robots</b><br>Major deployment | NMS                                                                                                    | Two quad- or eight-core<br>processors | 16GB to<br>24 GB  |
|                                                                               | UMP                                                                                                    | Two quad-core processors              | 16 GB             |
|                                                                               | NIS<br>database                                                                                                    | Two quad- or eight-core<br>processors | 18 GB to<br>24 GB |
| Over fifty hubs, over 1000<br>robots                                          | Use the specifications above as a starting point and consult with Nimsoft professional services or a Nimsoft certified partner. |                                       |                   |

# Microsoft Windows and MS-SQL Server

Your system must meet these criteria. Check the <u>Nimsoft Compatibility Support Matrix</u> to confirm which versions are supported.

#### NM server host system options

- Windows Server 2003
- Windows Server 2008

#### **Database options**

- SQL Server 2008
- SQL Server 2008 R2

### Windows System Prerequisites

**Note:** The Nimsoft hub message queue is stored on disk and is constantly undergoing read and write activity. Because disk compression reduces I/O performance, NMS does not support compression on Windows.

#### Microsoft Windows User Account Control

Supported Microsoft Windows platforms newer than Windows XP and Windows 2003 implement User Account Control (UAC) to prevent unauthorized modifications to the computer.

If UAC is turned on, administrative privileges are needed to install NMS. On Windows Vista, they are also needed to run the NM server.

Note: Nimsoft recommends using Windows Vista only for test or evaluation.

**Note:** Although Nimsoft does not recommend it, you can turn UAC off if you prefer. See the Windows documentation for details.

#### Java Virtual Machine (JVM)

The installer requires Java Virtual Machine (JVM) 1.6 or later. It is generally acceptable to simply install the latest JVM, but be sure to check the *NMS Release Notes and Upgrade Guide* for the latest updates on supported JVM versions.

To ensure you have a supported Java Virtual Machine, execute: java -version

If the command fails:

- Make sure you have the right package (32-bit or 64-bit) for your operating system.
- If you believe your system has a supported version, make sure that the JVM is part of the system PATH environment variable.
- If there is no directory on the system for Java, go to <a href="http://www.java.com">http://www.java.com</a> (not affiliated with Nimsoft) and download a Java distribution. Install it according to the directions on that site and ensure that the JVM is included in the PATH environment variable.

#### Java on VMware Virtual Machines

When installing on a VMware ESX Server, please review the VMware *Enterprise Java Applications on VMware - Best Practices Guide*, available at <u>http://www.vmware.com/resources/techresources/1087</u> (not affiliated with Nimsoft).

#### **Firewalls and Virus Scanners**

Before installation:

- Shut down any anti-virus software (required).
- Shut down the firewall (optional). While not always necessary, this maximizes your chance of a successful installation. If you keep your firewall running, you must at least:
  - Ensure the port between the NMS system and the database system is open.
  - Specify a starting port during NMS installation (the recommended default is port 48000).
  - Ensure that an adequate range of ports are open (for example, ports 48000 through 48020). At minimum, the first three ports assigned (controller, spooler, and hub) must be open. The port used for **distsrv** is dynamically assigned.

Note: Restart the firewall and anti-virus software when installation is complete.

### **Microsoft SQL Server Database Prerequisites**

Nimsoft strongly encourages you to begin with a fresh database installation on a clean system. NMS has a track record of easy and successful installation in such an environment. Experience shows that using a pre-existing database can cause subtle configuration conflicts that are hard to diagnose and make installation unnecessarily difficult.

#### Microsoft SQL Server Software Installation

Nimsoft recommends only the full licensed product version with database authentication or Windows authentication for production environments.

Check the Nimsoft Compatibility Support Matrix for supported versions.

Note: Use the free Express version only for evaluation or demonstration purposes.

To obtain a copy of Microsoft SQL Server, go to <u>www.microsoft.com/sqlserver/</u> (not affiliated with Nimsoft). Make sure the version is compatible with your hardware (32-bit or 64-bit).

Follow the installation instructions available with the download.

#### **Configuring Microsoft SQL Server**

The simplest option:

- Accept the default instance name when you install Microsoft SQL Server
- Use the default port (1433) when you install NMS

Other options have different requirements. If you:

- Use a non-default instance name for the Microsoft SQL Server, you must use the default port (1433) when installing NMS.
- Want to use a port *other* than 1433 for NMS, you *must* use the default MS SQL Server instance name.

During NM server installation you select one of these authentication options:

- SQL Server with SQL Server login. You must provide the SQL server user name and password during installation. No modifications are needed.
- SQL Server with Windows authentication. You might need to make database modifications in advance, as described in the following section.

#### SQL Server with Windows NT Authentication

Windows authentication has these requirements.

- Before you install NMS, you must:
  - Add a domain administrator with permission to Log on as a Service on both the NMS system and the database system. For instructions, go to:

http://technet.microsoft.com/en-us/library/dd277404.aspx

- Configure SQL server to use Windows authentication. For instructions, go to:

http://msdn.microsoft.com/en-us/library/aa337562.aspx

**Note:** The user installing NMS must have the same administrative rights as those used to install the SQL server, and supply those credentials during the installation. Specifically, the data\_engine probe must have identical administrative rights on both the NMS system and the database system.

- After installation, you must:
  - Change the login for the Nimsoft Robot Watcher service to run as a user with the same administrative rights used to access the SQL server.
  - Ensure that you enter the following for the system where you plan to install UMP:

<domain>\<UMP\_system\_name>\$

#### NMI--SQL Server Express

**Note:** SQL Server Express can be used for demonstration and proof-of-concept installations. It is not supported for production use because of limitations it imposes on security, storage capacity, and performance.

To use SQL Server Express, you must:

- Specify the following options to the SQL Server Express setup program: SAPWD=<password> SECURITYMODE=SQL DISABLENETWORKPROTOCOLS=0
- Use this format when specifying the server name:

<server\_name>\SQLEXPRESS

 Use the default port (1433) when you install NMS because SQL Server Express installs a named instance (SQLExpress) unless a default instance is specified.

### Microsoft Windows and MySQL Server

Your system must meet these criteria. Check the <u>Nimsoft Compatibility Support Matrix</u> to confirm which versions are supported.

#### NMS host system options

- Windows Server 2003
- Windows Server 2008

#### Database options

- MySQL Server 5.5 (recommended due to improved performance and scalability)
- MySQL Server 5.1 (supported but to be discontinued in a future release)

#### Windows System Prerequisites

**Note:** The Nimsoft hub message queue is stored on disk and is constantly undergoing read and write activity. Because disk compression reduces I/O performance, NMS does not support compression on Windows.

#### **Microsoft Windows User Account Control**

Supported Microsoft Windows platforms newer than Windows XP and Windows 2003 implement User Account Control (UAC) to prevent unauthorized modifications to the computer.

If UAC is turned on, administrative privileges are needed to install NMS. On Windows Vista, they are also needed to run the NM server.

Note: Nimsoft recommends using Windows Vista only for test or evaluation.

**Note:** Although Nimsoft does not recommend it, you can turn UAC off if you prefer. See the Windows documentation for details.

#### Java Virtual Machine (JVM)

The installer requires Java Virtual Machine (JVM) 1.6 or later. It is generally acceptable to simply install the latest JVM, but be sure to check the *NMS Release Notes and Upgrade Guide* for the latest updates on supported JVM versions.

To ensure you have a supported Java Virtual Machine, execute: java -version

If the command fails:

- Make sure you have the right package (32-bit or 64-bit) for your operating system.
- If you believe your system has a supported version, make sure that the JVM is part of the system PATH environment variable.
- If there is no directory on the system for Java, go to <u>http://www.java.com</u> (not affiliated with Nimsoft) and download a Java distribution. Install it according to the directions on that site and ensure that the JVM is included in the PATH environment variable.

#### Java on VMware Virtual Machines

When installing on a VMware ESX Server, please review the VMware *Enterprise Java Applications on VMware - Best Practices Guide*, available at <u>http://www.vmware.com/resources/techresources/1087</u> (not affiliated with Nimsoft).

#### **Firewalls and Virus Scanners**

Before installation:

- Shut down any anti-virus software (required).
- Shut down the firewall (optional). While not always necessary, this maximizes your chance of a successful installation. If you keep your firewall running, you must at least:
  - Ensure the port between the NMS system and the database system is open.
  - Specify a starting port during NMS installation (the recommended default is port 48000).
  - Ensure that an adequate range of ports are open (for example, ports 48000 through 48020). At minimum, the first three ports assigned (controller, spooler, and hub) must be open. The port used for **distsrv** is dynamically assigned.

Note: Restart the firewall and anti-virus software when installation is complete.

### **MySQL Server Database Prerequisites**

Nimsoft strongly encourages you to begin with a fresh database installation on a clean system. NMS has a track record of easy and successful installation in such an environment. Experience shows that using a pre-existing database can cause subtle configuration conflicts that are hard to diagnose and make installation unnecessarily difficult.

#### Installing the MySQL Software

You can obtain a copy of the open-source MySQL database software from <u>http://dev.mysql.com/downloads/</u> (not affiliated with CA Nimsoft). Make sure the version is supported and compatible with your hardware. You can use either the Community Server version or a licensed version.

For installation instructions, go to http://dev.mysql.com/doc.

#### **Required MySQL Configuration**

Certain capabilities are set via MySQL variables.

Note: You must restart the database after making changes.

#### To check and set the required MySQL variable settings:

- 1. Log in as the MySQL administrator.
- 2. On the MySQL server, execute: show variables like 'local\_infile'; show variables like 'lower\_case\_table\_names';
- 3. See if you have these variables and values.
  - local\_infile: ON
  - lower\_case\_table\_names: 1
  - binlog\_format: mixed
- 4. If the variables do not exist or the values are not correct, add these lines to the MySQL server configuration file or correct their values.

```
[mysqld]
local_infile = 1
lower_case_table_names = 1
binlog_format = mixed
```

#### **MySQL in Large Environments**

If you are preparing for a large-scale or major deployment, you must set additional database parameters to allow for the greater demands of such an environment. Nimsoft recommends you begin with the values shown in the following example, and then fine-tune settings depending on your circumstances.

As the MySQL administrator, add these lines to the MySQL server configuration file:

```
[mysqld]
max_heap_table_size = 134217728
query_cache_limit = 4194304
query_cache_size = 268435456
sort_buffer_size = 25165824
join_buffer_size = 67108864
max tmp tables = 64
```

Note: Large-scale and major deployments are defined in Hardware Recommendations.

#### **Creating the Database and User**

There are three ways to create the database and user:

- Installer creates the database; user is root
- Installer creates the database; user is an existing account
- Administrator creates the database and user before NMS installation

#### Installer Creates Database; User is root

This method creates the MySQL database and gives access to the **root** user. This requires you to:

Grant the root user remote access to the MySQL server before installation.

To allow this access, execute directly on the MySQL database server:

```
GRANT ALL PRIVILEGES ON *.* TO 'root'@'%' IDENTIFIED BY '<root password>' WITH GRANT OPTION;
GRANT TRIGGER ON nimsoftnis.* TO 'root'@'%' WITH GRANT OPTION;
GRANT SUPER ON *.* TO 'root'@'%';
FLUSH PRIVILEGES;
```

#### Installer Creates Database; User is an Existing Account

The installer can create the database with an existing user provided you use root to create the database during installation. This requires you to:

Grant the root user remote access to the database server before installation. To do this, execute on the database server:

GRANT ALL PRIVILEGES ON \*.\* TO 'root'@'%' IDENTIFIED BY '<root password>' WITH GRANT OPTION; GRANT TRIGGER ON nimsoftnis.\* TO 'root'@'%' WITH GRANT OPTION; GRANT SUPER ON \*.\* TO 'root'@'%'; FLUSH PRIVILEGES;

> Specify a user in the Nimsoft SLM Database User Account field during installation. The root user creates the database and apply the appropriate permissions to the existing user.

#### Administrator Creates Database and User Before NMS Installation

The advantage of this approach is that you do not have to allow Nimsoft Server access to a MySQL account with administrator privileges. If you decide to create a Nimsoft-specific MySQL user account, you should also create the database.

To manually create the NIS database and user and grant the required privileges, follow these steps.

- 1. Log in as the MySQL administrator.
- 2. Create the database. Execute:

CREATE DATABASE IF NOT EXISTS DB\_name DEFAULT CHARACTER SET =utf8 DEFAULT COLLATE =utf8\_unicode\_ci;

where DB\_name is the desired database name.

3. Create the user and assign required privileges. Execute:

CREATE USER 'nmsuser'@'%' IDENTIFIED BY 'nmsuserpass'; GRANT ALL PRIVILEGES ON DB\_name.\* TO 'nmsuser'@'%'; GRANT TRIGGER ON DB\_name.\* TO 'nmsuser'@'%'; GRANT SUPER ON \*.\* TO 'nmsuser'@'%'; FLUSH PRIVILEGES;

where *nmuser* is the desired Nimsoft user name, *nmuserpass* is the desired password, and *DB\_name* is the name of the database you created.

Note: The single-quotation marks (') are required.

When you install NMS:

- Select Use existing database for the Nimsoft Server information.
- Provide the actual database name, user and password you created above.

## **Microsoft Windows and Oracle**

Your system must meet these criteria. Check the <u>Nimsoft Compatibility Support Matrix</u> to confirm which versions are supported.

#### NMS host system options

- Windows Server 2003
- Windows Server 2008

#### **Database options**

- Oracle 11g R1
- Oracle 11g R2

### Windows System Prerequisites

**Note:** The Nimsoft hub message queue is stored on disk and is constantly undergoing read and write activity. Because disk compression reduces I/O performance, NMS does not support compression on Windows.

#### Microsoft Windows User Account Control

Supported Microsoft Windows platforms newer than Windows XP and Windows 2003 implement User Account Control (UAC) to prevent unauthorized modifications to the computer.

If UAC is turned on, administrative privileges are needed to install NMS. On Windows Vista, they are also needed to run the NM server.

Note: Nimsoft recommends using Windows Vista only for test or evaluation.

**Note:** Although Nimsoft does not recommend it, you can turn UAC off if you prefer. See the Windows documentation for details.

#### Java Virtual Machine (JVM)

The installer requires Java Virtual Machine (JVM) 1.6 or later. It is generally acceptable to simply install the latest JVM, but be sure to check the *NMS Release Notes and Upgrade Guide* for the latest updates on supported JVM versions.

To ensure you have a supported Java Virtual Machine, execute: java -version

If the command fails:

- Make sure you have the right package (32-bit or 64-bit) for your operating system.
- If you believe your system has a supported version, make sure that the JVM is part of the system PATH environment variable.
- If there is no directory on the system for Java, go to <u>http://www.java.com</u> (not affiliated with Nimsoft) and download a Java distribution. Install it according to the directions on that site and ensure that the JVM is included in the PATH environment variable.

#### Java on VMware Virtual Machines

When installing on a VMware ESX Server, please review the VMware *Enterprise Java Applications on VMware - Best Practices Guide*, available at <u>http://www.vmware.com/resources/techresources/1087</u> (not affiliated with Nimsoft).

#### **Firewalls and Virus Scanners**

Before installation:

- Shut down any anti-virus software (required).
- Shut down the firewall (optional). While not always necessary, this maximizes your chance of a successful installation. If you keep your firewall running, you must at least:
  - Ensure the port between the NMS system and the database system is open.
  - Specify a starting port during NMS installation (the recommended default is port 48000).
  - Ensure that an adequate range of ports are open (for example, ports 48000 through 48020). At minimum, the first three ports assigned (controller, spooler, and hub) must be open. The port used for **distsrv** is dynamically assigned.

Note: Restart the firewall and anti-virus software when installation is complete.

### **Oracle Database Prerequisites**

Nimsoft strongly encourages you to begin with a fresh database installation on a clean system. NMS has a track record of easy and successful installation in such an environment. Experience shows that using a pre-existing database can cause subtle configuration conflicts that are hard to diagnose and make installation unnecessarily difficult.

#### **Required Oracle Environment**

The Oracle Instant Client must be installed on the NMS system so it can access the Oracle database.

#### Follow these steps:

- 1. Go to <u>www.oracle.com</u> and select **Downloads > Instant Client**.
- 2. Click the link for the operating system and hardware of your system.
- 3. Download the zip file for the Instant Client Package Basic.
- 4. Install the Instant Client according to the directions on the web site. Be sure to add the unzipped Instant Client directory to your path.
- 5. Restart the system.

#### **Required Oracle Configuration**

The Oracle administrator must set required configuration parameters before installing NMS.

#### Follow these steps:

1. As the Oracle database administrator, execute:

ALTER SYSTEM SET NLS\_COMP=BINARY SCOPE=SPFILE; ALTER SYSTEM SET NLS\_SORT=BINARY SCOPE=SPFILE; ALTER SYSTEM SET PROCESSES = 300 SCOPE=SPFILE; ALTER SYSTEM SET SESSIONS = 335 SCOPE=SPFILE; -- 1.1 \* PROCESSES + 5 ALTER SYSTEM SET OPEN CURSORS=1000 SCOPE=BOTH;

2. Restart the database.

#### **Creating the Tablespace and User**

You can either:

 Create the database tablespace and user before running the installer (recommended).

Advantage: You do not have to allow NMS to access an Oracle account.

Allow the NMS installer to create the Oracle tablespace.

*Risk:* You must allow NMS to access an Oracle account with administrator privileges (such as SYS), which can be a security risk.

#### To create the database tablespace before installation:

- 1. Log in as the Oracle administrator.
- 2. To create the tablespace, execute:

create tablespace <nimsoftslm> datafile '<nimsoftslm>.dbf' size 1000m autoextend on maxsize unlimited;

where *<nimsoftslm>* is a tablespace name of your choice.

- 3. To create the user and assign required privileges, execute:
  - create user <nmuser> IDENTIFIED BY Password1 DEFAULT TABLESPACE nimsoftslm; grant all privileges to <nmuser>; grant select on sys.v\_\$database to <nmuser>; grant select on sys.v\_\$session to <nmuser>; grant select on sys.v\_\$parameter to <nmuser>; grant select on sys.sm\$ts\_used to <nmuser>; grant select on sys.dba\_data\_files to <nmuser>; grant select on sys.dba\_tables to <nmuser>; grant select on sys.dba\_tables to <nmuser>;

where *<nmsuser>* is a user name of your choice.

4. Restart the database to create the user and assign required privileges.

Note: You will need the user name and tablespace name during NMS installation.

#### **Linking Shared Oracle Libraries**

Shared Oracle libraries must be linked.

#### Follow these steps:

- Create the following file: /etc/ld.so.conf.d/oracle.conf
- In the file, enter the path to the Instant Client directory. For example: /root/instantclient\_11\_1
- 3. Save the file.
- 4. Navigate to the Instant Client directory (/root/instantclient\_11\_1 in the example).

5. Execute: ldconfig

```
6. Execute:
```

ldd libociei.so

7. Verify that there are links for all the libraries and there are no **not found** messages. The output should look similar to this:

```
linux-vdso.so.1 => (0x00007fff5b0e2000)
libclntsh.so.11.1 => /root/instantclient_11_1/libclntsh.so.11.1 (0x00007f36030b3000)
libdl.so.2 => /lib64/libdl.so.2 (0x00007f3602eae000)
libm.so.6 => /lib64/libm.so.6 (0x00007f3602c57000)
libpthread.so.0 => /lib64/libpthread.so.0 (0x00007f3602a3a000)
libnsl.so.1 => /lib64/libnsl.so.1 (0x00007f3602821000)
libc.so.6 => /lib64/libc.so.6 (0x00007f36024c1000)
libnnzll.so => /root/instantclient_11_1/libnnzll.so (0x00007f3602064000)
libaio.so.1 => /lib64/libaio.so.1 (0x00007f3601e61000)
/lib64/ld-linux-x86-64.so.2 (0x00007f360a0a0000)
```

## Linux and MySQL Server

Your system must meet these criteria. Check the <u>Nimsoft Compatibility Support Matrix</u> to confirm which versions are supported.

#### NMS host system options

- Red Hat Enterprise Linux (RHEL) version 6
- Red Hat Enterprise Linux (RHEL) version 5
- SUSE Linux Enterprise Server (SLES) version 11
- SUSE Linux Enterprise Server (SLES) version 10

**Note:** The system must be running on x86 or AMD64 hardware.

#### **Database options**

- MySQL Server 5.5 (recommended due to improved performance and scalability)
- MySQL Server 5.1 (supported but to be discontinued in a future release)

### **Linux System Prerequisites**

#### Linux System Swap Space

The system must be configured with either:

- 4 GB of swap space (minimum)
- 6 GB or more of swap space (recommended for optimal performance and reliability)

This requirement applies to both the NMS system and the Unified Management Portal (UMP) system.

#### Java Virtual Machine (JVM)

The installer requires Java Virtual Machine (JVM) 1.6 or later. It is generally acceptable to simply install the latest JVM, but be sure to check the *NMS Release Notes and Upgrade Guide* for the latest updates on supported JVM versions.

To ensure you have a supported Java Virtual Machine, execute: java -version

If the command fails:

- Make sure you have the right package (32-bit or 64-bit) for your operating system.
- If you believe your system has a supported version, make sure that the JVM is part of the system PATH environment variable.
- If there is no directory on the system for Java, go to <u>http://www.java.com</u> (not affiliated with Nimsoft) and download a Java distribution. Install it according to the directions on that site and ensure that the JVM is included in the PATH environment variable.

#### The Standard C++ Compatibility Library

The standard C++ library must be present.

If necessary, download the distribution that applies to your architecture from:

- Your Linux distribution official support site
- <u>www.rpmseek.com</u> (not affiliated with Nimsoft); search for compat-libstd and download the latest version

Install the package according to the instructions available with the download.

#### **Firewalls and Virus Scanners**

Before installation:

- Shut down any anti-virus software (required).
- Shut down the firewall (optional). While not always necessary, this maximizes your chance of a successful installation. If you keep your firewall running, you must at least:
  - Ensure the port between the NMS system and the database system is open.
  - Specify a starting port during NMS installation (the recommended default is port 48000).
  - Ensure that an adequate range of ports are open (for example, ports 48000 through 48020). At minimum, the first three ports assigned (controller, spooler, and hub) must be open. The port used for **distsrv** is dynamically assigned.

Note: Restart the firewall and anti-virus software when installation is complete.

#### Security-Enhanced Linux

Security-Enhanced Linux (SELinux) is a Linux feature that supports access control security policies. While shutting down SELinux before installing NM server is not always necessary, doing so maximizes your chance for a successful installation.

If SELinux status is enabled, a **Current mode** of **permissive** is acceptable. Disabling SELinux entirely is an even safer approach.

If you must run NM server in SELinux **Enforcing** mode, add the Nimsoft shared libraries to a safe list. After you install NMS, execute:

chcon -f -t textrel\_shlib\_t /<NM\_install>/hub/libldapssl.so.0
chcon -f -t textrel\_shlib\_t /<NM\_install>/hub/libldapsdk.so.0
chcon -f -t textrel\_shlib\_t /<NM\_installn>/hub/libldapx.so.0

where *NM\_install* is the directory where NMS is installed.

**Note**: After installation, NMS cannot function correctly in SELinux **Enforcing** mode until you add the Nimsoft shared libraries to the safe list.
#### **About Localization**

If the system is set to a non-English language, the following error message appears during installation:

#### The database does not exist or could not be created.

To prevent this, execute: export LC\_ALL=your\_locale

where your\_locale is the appropriate locale string (for example, norwegian).

### **MySQL Server Database Prerequisites**

Nimsoft strongly encourages you to begin with a fresh database installation on a clean system. NMS has a track record of easy and successful installation in such an environment. Experience shows that using a pre-existing database can cause subtle configuration conflicts that are hard to diagnose and make installation unnecessarily difficult.

#### Installing the MySQL Software

You can obtain a copy of the open-source MySQL database software from <a href="http://dev.mysql.com/downloads/">http://dev.mysql.com/downloads/</a> (not affiliated with CA Nimsoft). Make sure the version is supported and compatible with your hardware. You can use either the Community Server version or a licensed version.

For installation instructions, go to <u>http://dev.mysql.com/doc</u>.

#### **Required MySQL Configuration**

Certain capabilities are set via MySQL variables.

Note: You must restart the database after making changes.

#### To check and set the required MySQL variable settings:

- 1. Log in as the MySQL administrator.
- 2. On the MySQL server, execute:
  - show variables like 'local\_infile';
    show variables like 'lower\_case\_table\_names';
- 3. See if you have these variables and values.
  - local\_infile: ON
  - lower\_case\_table\_names: 1
  - binlog\_format: **mixed**

4. If the variables do not exist or the values are not correct, add these lines to the MySQL server configuration file or correct their values.

```
[mysqld]
local_infile = 1
lower_case_table_names = 1
binlog_format = mixed
```

#### **MySQL in Large Environments**

If you are preparing for a large-scale or major deployment, you must set additional database parameters to allow for the greater demands of such an environment. Nimsoft recommends you begin with the values shown in the following example, and then fine-tune settings depending on your circumstances.

As the MySQL administrator, add these lines to the MySQL server configuration file:

```
[mysqld]
max_heap_table_size = 134217728
query_cache_limit = 4194304
query_cache_size = 268435456
sort_buffer_size = 25165824
join_buffer_size = 67108864
max_tmp_tables = 64
```

Note: Large-scale and major deployments are defined in Hardware Recommendations.

#### **Creating the Database and User**

There are three ways to create the database and user:

- Installer creates the database; user is root
- Installer creates the database; user is an existing account
- Administrator creates the database and user before NMS installation

#### Installer Creates Database; User is root

This method creates the MySQL database and gives access to the **root** user. This requires you to:

Grant the root user remote access to the MySQL server before installation.

To allow this access, execute directly on the MySQL database server:

```
GRANT ALL PRIVILEGES ON *.* TO 'root'@'%' IDENTIFIED BY '<root password>' WITH GRANT OPTION;
GRANT TRIGGER ON nimsoftnis.* TO 'root'@'%' WITH GRANT OPTION;
GRANT SUPER ON *.* TO 'root'@'%';
FLUSH PRIVILEGES;
```

#### Installer Creates Database; User is an Existing Account

The installer can create the database with an existing user provided you use root to create the database during installation. This requires you to:

Grant the root user remote access to the database server before installation. To do this, execute on the database server:

```
GRANT ALL PRIVILEGES ON *.* TO 'root'@'%' IDENTIFIED BY '<root password>' WITH GRANT OPTION;
GRANT TRIGGER ON nimsoftnis.* TO 'root'@'%' WITH GRANT OPTION;
GRANT SUPER ON *.* TO 'root'@'%';
FLUSH PRIVILEGES;
```

Specify a user in the Nimsoft SLM Database User Account field during installation. The root user creates the database and apply the appropriate permissions to the existing user.

#### Administrator Creates Database and User Before NMS Installation

The advantage of this approach is that you do not have to allow Nimsoft Server access to a MySQL account with administrator privileges. If you decide to create a Nimsoft-specific MySQL user account, you should also create the database.

To manually create the NIS database and user and grant the required privileges, follow these steps.

- 1. Log in as the MySQL administrator.
- 2. Create the database. Execute:

CREATE DATABASE IF NOT EXISTS DB\_name DEFAULT CHARACTER SET =utf8 DEFAULT COLLATE =utf8\_unicode\_ci;

where DB\_name is the desired database name.

3. Create the user and assign required privileges. Execute:

CREATE USER 'nmsuser'@'%' IDENTIFIED BY 'nmsuserpass'; GRANT ALL PRIVILEGES ON DB\_name.\* TO 'nmsuser'@'%'; GRANT TRIGGER ON DB\_name.\* TO 'nmsuser'@'%'; GRANT SUPER ON \*.\* TO 'nmsuser'@'%'; FLUSH PRIVILEGES;

where *nmuser* is the desired Nimsoft user name, *nmuserpass* is the desired password, and *DB\_name* is the name of the database you created.

Note: The single-quotation marks (') are required.

When you install NMS:

- Select Use existing database for the Nimsoft Server information.
- Provide the actual database name, user and password you created above.

# **Linux and Oracle**

Your system must meet these criteria. Check the <u>Nimsoft Compatibility Support Matrix</u> to confirm which versions are supported.

#### NMS host system options

- Red Hat Enterprise Linux (RHEL) version 6
- Red Hat Enterprise Linux (RHEL) version 5
- SUSE Linux Enterprise Server (SLES) version 11
- SUSE Linux Enterprise Server (SLES) version 10

Note: The system must be running on x86 or AMD64 hardware.

#### Database options

- Oracle 11g R1
- Oracle 11g R2

### **Linux System Prerequisites**

#### Linux System Swap Space

The system must be configured with either:

- 4 GB of swap space (minimum)
- 6 GB or more of swap space (recommended for optimal performance and reliability)

This requirement applies to both the NMS system and the Unified Management Portal (UMP) system.

#### Java Virtual Machine (JVM)

The installer requires Java Virtual Machine (JVM) 1.6 or later. It is generally acceptable to simply install the latest JVM, but be sure to check the *NMS Release Notes and Upgrade Guide* for the latest updates on supported JVM versions.

To ensure you have a supported Java Virtual Machine, execute: java -version

If the command fails:

- Make sure you have the right package (32-bit or 64-bit) for your operating system.
- If you believe your system has a supported version, make sure that the JVM is part of the system PATH environment variable.
- If there is no directory on the system for Java, go to <u>http://www.java.com</u> (not affiliated with Nimsoft) and download a Java distribution. Install it according to the directions on that site and ensure that the JVM is included in the PATH environment variable.

#### The Standard C++ Compatibility Library

The standard C++ library must be present.

If necessary, download the distribution that applies to your architecture from:

- Your Linux distribution official support site
- <u>www.rpmseek.com</u> (not affiliated with Nimsoft); search for compat-libstd and download the latest version

Install the package according to the instructions available with the download.

#### **Firewalls and Virus Scanners**

Before installation:

- Shut down any anti-virus software (required).
- Shut down the firewall (optional). While not always necessary, this maximizes your chance of a successful installation. If you keep your firewall running, you must at least:
  - Ensure the port between the NMS system and the database system is open.
  - Specify a starting port during NMS installation (the recommended default is port 48000).
  - Ensure that an adequate range of ports are open (for example, ports 48000 through 48020). At minimum, the first three ports assigned (controller, spooler, and hub) must be open. The port used for **distsrv** is dynamically assigned.

Note: Restart the firewall and anti-virus software when installation is complete.

#### Security-Enhanced Linux

Security-Enhanced Linux (SELinux) is a Linux feature that supports access control security policies. While shutting down SELinux before installing NM server is not always necessary, doing so maximizes your chance for a successful installation.

If SELinux status is enabled, a **Current mode** of **permissive** is acceptable. Disabling SELinux entirely is an even safer approach.

If you must run NM server in SELinux **Enforcing** mode, add the Nimsoft shared libraries to a safe list. After you install NMS, execute:

chcon -f -t textrel\_shlib\_t /<NM\_install>/hub/libldapssl.so.0
chcon -f -t textrel\_shlib\_t /<NM\_install>/hub/libldapsdk.so.0
chcon -f -t textrel\_shlib\_t /<NM\_installn>/hub/libldapx.so.0

where *NM\_install* is the directory where NMS is installed.

**Note**: After installation, NMS cannot function correctly in SELinux **Enforcing** mode until you add the Nimsoft shared libraries to the safe list.

#### **About Localization**

If the system is set to a non-English language, the following error message appears during installation:

#### The database does not exist or could not be created.

To prevent this, execute: export LC\_ALL=your\_locale

where *your\_locale* is the appropriate locale string (for example, *norwegian*).

### **Oracle Database Prerequisites**

Nimsoft strongly encourages you to begin with a fresh database installation on a clean system. NMS has a track record of easy and successful installation in such an environment. Experience shows that using a pre-existing database can cause subtle configuration conflicts that are hard to diagnose and make installation unnecessarily difficult.

#### **Required Oracle Environment**

The Oracle Instant Client must be installed on the NMS system so it can access the Oracle database.

#### Follow these steps:

- 1. Go to <u>www.oracle.com</u> and select **Downloads > Instant Client**.
- 2. Click the link for the operating system and hardware of your system.
- 3. Download the zip file for the Instant Client Package Basic.
- 4. Install the Instant Client according to the directions on the web site. Be sure to add the unzipped Instant Client directory to your path.
- 5. Restart the system.

#### **Required Oracle Configuration**

The Oracle administrator must set required configuration parameters before installing NMS.

#### Follow these steps:

- 1. As the Oracle database administrator, execute:
  - ALTER SYSTEM SET NLS\_COMP=BINARY SCOPE=SPFILE; ALTER SYSTEM SET NLS\_SORT=BINARY SCOPE=SPFILE; ALTER SYSTEM SET PROCESSES = 300 SCOPE=SPFILE; ALTER SYSTEM SET SESSIONS = 335 SCOPE=SPFILE; -- 1.1 \* PROCESSES + 5 ALTER SYSTEM SET OPEN\_CURSORS=1000 SCOPE=BOTH;
- 2. Restart the database.

#### **Creating the Tablespace and User**

You can either:

 Create the database tablespace and user before running the installer (recommended).

Advantage: You do not have to allow NMS to access an Oracle account.

• Allow the NMS installer to create the Oracle tablespace.

*Risk:* You must allow NMS to access an Oracle account with administrator privileges (such as SYS), which can be a security risk.

#### To create the database tablespace before installation:

- 1. Log in as the Oracle administrator.
- 2. To create the tablespace, execute:

create tablespace <nimsoftslm> datafile '<nimsoftslm>.dbf' size 1000m autoextend on maxsize unlimited;

where *<nimsoftsIm>* is a tablespace name of your choice.

- 3. To create the user and assign required privileges, execute:
  - create user <nmuser> IDENTIFIED BY Password1 DEFAULT TABLESPACE nimsoftslm;
    grant all privileges to <nmuser>;
    - grant select on sys.v\_\$database to <nmuser>;
  - grant select on sy.v\_\$session to <nmuser>;
  - grant select on sys.v\_\$parameter to <nmuser>;
  - grant select on sys.sm\$ts\_used to <nmuser>;
  - grant select on sys.dba\_data\_files to <nmuser>;
  - grant select on sys.dba\_tables to <nmuser>;
  - grant select on sys.dba\_free\_space to <nmuser>;

where *<nmsuser>* is a user name of your choice.

4. Restart the database to create the user and assign required privileges.

Note: You will need the user name and tablespace name during NMS installation.

#### **Linking Shared Oracle Libraries**

Shared Oracle libraries must be linked.

#### Follow these steps:

- Create the following file: /etc/ld.so.conf.d/oracle.conf
- In the file, enter the path to the Instant Client directory. For example: /root/instantclient\_11\_1
- 3. Save the file.
- 4. Navigate to the Instant Client directory (/root/instantclient\_11\_1 in the example).
- 5. Execute:

ldconfig

6. Execute:

ldd libociei.so

7. Verify that there are links for all the libraries and there are no **not found** messages. The output should look similar to this:

```
linux-vdso.so.1 => (0x00007fff5b0e2000)
libclntsh.so.11.1 => /root/instantclient_11_1/libclntsh.so.11.1 (0x00007f36030b3000)
libdl.so.2 => /lib64/libdl.so.2 (0x00007f3602eae000)
libm.so.6 => /lib64/libm.so.6 (0x00007f3602c57000)
libpthread.so.0 => /lib64/libpthread.so.0 (0x00007f3602a3a000)
libnsl.so.1 => /lib64/libnsl.so.1 (0x00007f3602821000)
libc.so.6 => /lib64/libc.so.6 (0x00007f36024c1000)
libnz11.so => /root/instantclient_11_1/libnnz11.so (0x00007f3602064000)
libaio.so.1 => /lib64/libaio.so.1 (0x00007f3601e61000)
/lib64/ld-linux-x86-64.so.2 (0x00007f360a0000)
```

# Solaris and MySQL Server

Your system must meet these criteria. Check the <u>Nimsoft Compatibility Support Matrix</u> to confirm which versions are supported.

#### NMS host system

- Solaris 10
- SPARC or x86 hardware

#### **Database options**

- MySQL Server 5.5 (recommended due to improved performance and scalability)
- MySQL Server 5.1 (supported but to be discontinued in a future release)

### **Solaris System Prerequisites**

#### Solaris System Swap Space

The system must be configured with a minimum of 4 GB of swap space during installation. Nimsoft highly recommends 6 GB or more for optimal performance and reliability. This requirement applies to both the NMS system and the UMP system. For more information on sufficient swap space, review the **swap** man page.

**Note:** If the NMS installation on Solaris is interrupted, or for some reason fails, then installer files (/tmp/install.\*) remain in /tmp. Since Solaris swap includes the /tmp directory, Nimsoft recommends manually deleting these files before running the installer again.

#### Java Virtual Machine (JVM)

The installer requires Java Virtual Machine (JVM) 1.6 or later. It is generally acceptable to simply install the latest JVM, but be sure to check the *NMS Release Notes and Upgrade Guide* for the latest updates on supported JVM versions.

To ensure you have a supported Java Virtual Machine, execute: java -version

If the command fails:

- Make sure you have the right package (32-bit or 64-bit) for your operating system.
- If you believe your system has a supported version, make sure that the JVM is part of the system PATH environment variable.
- If there is no directory on the system for Java, go to <u>http://www.java.com</u> (not affiliated with Nimsoft) and download a Java distribution. Install it according to the directions on that site and ensure that the JVM is included in the PATH environment variable.

#### Java on VMware Virtual Machines

When installing on a VMware ESX Server, please review the VMware *Enterprise Java Applications on VMware - Best Practices Guide*, available at <u>http://www.vmware.com/resources/techresources/1087</u> (not affiliated with Nimsoft).

#### **Firewalls and Virus Scanners**

Before installation:

- Shut down any anti-virus software (required).
- Shut down the firewall (optional). While not always necessary, this maximizes your chance of a successful installation. If you keep your firewall running, you must at least:
  - Ensure the port between the NMS system and the database system is open.
  - Specify a starting port during NMS installation (the recommended default is port 48000).
  - Ensure that an adequate range of ports are open (for example, ports 48000 through 48020). At minimum, the first three ports assigned (controller, spooler, and hub) must be open. The port used for **distsrv** is dynamically assigned.

Note: Restart the firewall and anti-virus software when installation is complete.

#### **About Localization**

If the system is set to a non-English language, the following error message appears during installation:

The database does not exist or could not be created.

To prevent this, execute: export LC\_ALL=your\_locale

where your\_locale is the appropriate locale string (for example, norwegian).

### **MySQL Server Database Prerequisites**

Nimsoft strongly encourages you to begin with a fresh database installation on a clean system. NMS has a track record of easy and successful installation in such an environment. Experience shows that using a pre-existing database can cause subtle configuration conflicts that are hard to diagnose and make installation unnecessarily difficult.

#### Installing the MySQL Software

You can obtain a copy of the open-source MySQL database software from <a href="http://dev.mysql.com/downloads/">http://dev.mysql.com/downloads/</a> (not affiliated with CA Nimsoft). Make sure the version is supported and compatible with your hardware. You can use either the Community Server version or a licensed version.

For installation instructions, go to <u>http://dev.mysql.com/doc</u>.

#### **Required MySQL Configuration**

Certain capabilities are set via MySQL variables.

Note: You must restart the database after making changes.

#### To check and set the required MySQL variable settings:

- 1. Log in as the MySQL administrator.
- On the MySQL server, execute: show variables like 'local\_infile'; show variables like 'lower case table names';
- 3. See if you have these variables and values.
  - local\_infile: ON
  - lower\_case\_table\_names: 1
  - binlog\_format: mixed
- 4. If the variables do not exist or the values are not correct, add these lines to the MySQL server configuration file or correct their values.

```
[mysqld]
local_infile = 1
lower_case_table_names = 1
binlog_format = mixed
```

#### **MySQL in Large Environments**

If you are preparing for a large-scale or major deployment, you must set additional database parameters to allow for the greater demands of such an environment. Nimsoft recommends you begin with the values shown in the following example, and then fine-tune settings depending on your circumstances.

As the MySQL administrator, add these lines to the MySQL server configuration file:

```
[mysqld]
max_heap_table_size = 134217728
query_cache_limit = 4194304
query_cache_size = 268435456
sort_buffer_size = 25165824
join_buffer_size = 67108864
max_tmp_tables = 64
```

Note: Large-scale and major deployments are defined in Hardware Recommendations.

#### **Creating the Database and User**

There are three ways to create the database and user:

- Installer creates the database; user is root
- Installer creates the database; user is an existing account
- Administrator creates the database and user before NMS installation

#### Installer Creates Database; User is root

This method creates the MySQL database and gives access to the **root** user. This requires you to:

Grant the root user remote access to the MySQL server before installation.

To allow this access, execute directly on the MySQL database server:

```
GRANT ALL PRIVILEGES ON *.* TO 'root'@'%' IDENTIFIED BY '<root password>' WITH GRANT OPTION;
GRANT TRIGGER ON nimsoftnis.* TO 'root'@'%' WITH GRANT OPTION;
GRANT SUPER ON *.* TO 'root'@'%';
FLUSH PRIVILEGES;
```

#### Installer Creates Database; User is an Existing Account

The installer can create the database with an existing user provided you use root to create the database during installation. This requires you to:

Grant the root user remote access to the database server before installation. To do this, execute on the database server:

```
GRANT ALL PRIVILEGES ON *.* TO 'root'@'%' IDENTIFIED BY '<root password>' WITH GRANT OPTION;
GRANT TRIGGER ON nimsoftnis.* TO 'root'@'%' WITH GRANT OPTION;
GRANT SUPER ON *.* TO 'root'@'%';
FLUSH PRIVILEGES;
```

Specify a user in the Nimsoft SLM Database User Account field during installation. The root user creates the database and apply the appropriate permissions to the existing user.

#### Administrator Creates Database and User Before NMS Installation

The advantage of this approach is that you do not have to allow Nimsoft Server access to a MySQL account with administrator privileges. If you decide to create a Nimsoft-specific MySQL user account, you should also create the database.

To manually create the NIS database and user and grant the required privileges, follow these steps.

- 1. Log in as the MySQL administrator.
- 2. Create the database. Execute:

CREATE DATABASE IF NOT EXISTS DB\_name DEFAULT CHARACTER SET =utf8 DEFAULT COLLATE =utf8\_unicode\_ci;

where *DB\_name* is the desired database name.

3. Create the user and assign required privileges. Execute:

CREATE USER 'nmsuser'@'%' IDENTIFIED BY 'nmsuserpass'; GRANT ALL PRIVILEGES ON DB\_name.\* T0 'nmsuser'@'%'; GRANT TRIGGER ON DB\_name.\* T0 'nmsuser'@'%'; GRANT SUPER ON \*.\* T0 'nmsuser'@'%'; FLUSH PRIVILEGES;

where *nmuser* is the desired Nimsoft user name, *nmuserpass* is the desired password, and *DB\_name* is the name of the database you created.

Note: The single-quotation marks (') are required.

When you install NMS:

- Select Use existing database for the Nimsoft Server information.
- Provide the actual database name, user and password you created above.

# **Solaris and Oracle**

Your system must meet these criteria. Check the <u>Nimsoft Compatibility Support Matrix</u> to confirm which versions are supported.

#### NMS host system

- Solaris 10
- SPARC or x86 hardware

#### Database

Oracle 11g R1

### **Solaris System Prerequisites**

#### Solaris System Swap Space

The system must be configured with a minimum of 4 GB of swap space during installation. Nimsoft highly recommends 6 GB or more for optimal performance and reliability. This requirement applies to both the NMS system and the UMP system. For more information on sufficient swap space, review the **swap** man page.

**Note:** If the NMS installation on Solaris is interrupted, or for some reason fails, then installer files (/tmp/install.\*) remain in /tmp. Since Solaris swap includes the /tmp directory, Nimsoft recommends manually deleting these files before running the installer again.

#### Java Virtual Machine (JVM)

The installer requires Java Virtual Machine (JVM) 1.6 or later. It is generally acceptable to simply install the latest JVM, but be sure to check the *NMS Release Notes and Upgrade Guide* for the latest updates on supported JVM versions.

To ensure you have a supported Java Virtual Machine, execute: java -version

If the command fails:

- Make sure you have the right package (32-bit or 64-bit) for your operating system.
- If you believe your system has a supported version, make sure that the JVM is part of the system PATH environment variable.
- If there is no directory on the system for Java, go to <u>http://www.java.com</u> (not affiliated with Nimsoft) and download a Java distribution. Install it according to the directions on that site and ensure that the JVM is included in the PATH environment variable.

#### Java on VMware Virtual Machines

When installing on a VMware ESX Server, please review the VMware *Enterprise Java Applications on VMware - Best Practices Guide*, available at <u>http://www.vmware.com/resources/techresources/1087</u> (not affiliated with Nimsoft).

#### **Firewalls and Virus Scanners**

Before installation:

- Shut down any anti-virus software (required).
- Shut down the firewall (optional). While not always necessary, this maximizes your chance of a successful installation. If you keep your firewall running, you must at least:
  - Ensure the port between the NMS system and the database system is open.
  - Specify a starting port during NMS installation (the recommended default is port 48000).
  - Ensure that an adequate range of ports are open (for example, ports 48000 through 48020). At minimum, the first three ports assigned (controller, spooler, and hub) must be open. The port used for **distsrv** is dynamically assigned.

Note: Restart the firewall and anti-virus software when installation is complete.

#### **About Localization**

If the system is set to a non-English language, the following error message appears during installation:

The database does not exist or could not be created.

To prevent this, execute: export LC\_ALL=your\_locale

where your\_locale is the appropriate locale string (for example, norwegian).

### **Oracle Database Prerequisites**

Nimsoft strongly encourages you to begin with a fresh database installation on a clean system. NMS has a track record of easy and successful installation in such an environment. Experience shows that using a pre-existing database can cause subtle configuration conflicts that are hard to diagnose and make installation unnecessarily difficult.

#### **Required Oracle Environment**

The Oracle Instant Client must be installed on the NMS system so it can access the Oracle database.

#### Follow these steps:

- 1. Go to <u>www.oracle.com</u> and select **Downloads > Instant Client**.
- 2. Click the link for the operating system and hardware of your system.
- 3. Download the zip file for the Instant Client Package Basic.
- 4. Install the Instant Client according to the directions on the web site. Be sure to add the unzipped Instant Client directory to your path.
- 5. Restart the system.

#### **Required Oracle Configuration**

The Oracle administrator must set required configuration parameters before installing NMS.

#### Follow these steps:

- 1. As the Oracle database administrator, execute:
  - ALTER SYSTEM SET NLS\_COMP=BINARY SCOPE=SPFILE; ALTER SYSTEM SET NLS\_SORT=BINARY SCOPE=SPFILE; ALTER SYSTEM SET PROCESSES = 300 SCOPE=SPFILE; ALTER SYSTEM SET SESSIONS = 335 SCOPE=SPFILE; -- 1.1 \* PROCESSES + 5 ALTER SYSTEM SET OPEN\_CURSORS=1000 SCOPE=BOTH;
- 2. Restart the database.

#### **Creating the Tablespace and User**

You can either:

 Create the database tablespace and user before running the installer (recommended).

Advantage: You do not have to allow NMS to access an Oracle account.

Allow the NMS installer to create the Oracle tablespace.

*Risk:* You must allow NMS to access an Oracle account with administrator privileges (such as SYS), which can be a security risk.

#### To create the database tablespace before installation:

- 1. Log in as the Oracle administrator.
- 2. To create the tablespace, execute:

create tablespace <nimsoftslm> datafile '<nimsoftslm>.dbf' size 1000m autoextend on maxsize unlimited;

where *<nimsoftsIm>* is a tablespace name of your choice.

- 3. To create the user and assign required privileges, execute:
  - create user <nmuser> IDENTIFIED BY Password1 DEFAULT TABLESPACE nimsoftslm; grant all privileges to <nmuser>; grant select on sys.v\_\$database to <nmuser>; grant select on sys.v\_\$session to <nmuser>; grant select on sys.v\_\$parameter to <nmuser>; grant select on sys.sm\$ts\_used to <nmuser>; grant select on sys.dba\_data\_files to <nmuser>; grant select on sys.dba\_tables to <nmuser>; grant select on sys.dba\_tables to <nmuser>;

where <nmsuser> is a user name of your choice.

4. Restart the database to create the user and assign required privileges.

Note: You will need the user name and tablespace name during NMS installation.

#### **Linking Shared Oracle Libraries**

Shared Oracle libraries must be linked.

#### Follow these steps:

- Create the following file: /etc/ld.so.conf.d/oracle.conf
- In the file, enter the path to the Instant Client directory. For example: /root/instantclient 11 1
- 3. Save the file.
- 4. Navigate to the Instant Client directory (/root/instantclient\_11\_1 in the example).

5. Execute:

ldconfig

6. Execute:

ldd libociei.so

7. Verify that there are links for all the libraries and there are no **not found** messages. The output should look similar to this:

```
linux-vdso.so.1 \Rightarrow (0x00007fff5b0e2000)
```

```
libclntsh.so.11.1 => /root/instantclient_11_1/libclntsh.so.11.1 (0x00007f36030b3000)
```

libdl.so.2 => /lib64/libdl.so.2 (0x00007f3602eae000)

libm.so.6 => /lib64/libm.so.6 (0x00007f3602c57000)

libpthread.so.0 => /lib64/libpthread.so.0 (0x00007f3602a3a000)

- libnsl.so.1 => /lib64/libnsl.so.1 (0x00007f3602821000)
- libc.so.6 => /lib64/libc.so.6 (0x00007f36024c1000)

libnnz11.so => /root/instantclient\_11\_1/libnnz11.so (0x00007f3602064000)

libaio.so.1 => /lib64/libaio.so.1 (0x00007f3601e61000)

/lib64/ld-linux-x86-64.so.2 (0x00007f360a0a0000)

# **Chapter 3: NMS Installation**

This section is intended for a first-time installation of the NMS software.

Note: To update an existing installation, see the *NM Server Release Notes and Upgrade Guide* available from the **Downloads** tab at <u>support.nimsoft.com</u>.

This section contains the following topics:

Overview (see page 57) Installing NMS on Windows—GUI Mode (see page 60) Installing NMS on Linux or Solaris—Console Mode (see page 63) GUI and Console Mode Parameter Values (see page 65) Installing NMS on Windows, Linux or Solaris—Silent Mode (see page 68) Silent Install Parameter Values (see page 69) Uninstalling NMS (see page 73)

# **Overview**

NMS installation is done with an InstallAnywhere installer, which unifies installation under Windows, Linux, and Solaris. The installer guides you through installation by your choice of:

- A graphical user interface (GUI) on Windows, Linux and Solaris systems
- **Console mode** on Linux and Solaris systems
- Silent mode on Windows, Linux and Solaris systems (you specify installation parameter values in a file that is used to complete the install with no user interaction)

### **Installation Requirements**

All three methods require that you:

• Ensure all pre-installation requirements are met.

**Note**: System checks in the NMS installers do not allow installation on a host that has less than 4 GB of memory or an unsupported operating system.

- Have administrator login information and IP addresses for your NMS system and database system.
- Download the installation package.
- Choose whether to have the installer create the Nimsoft database (called the Nimsoft Information Store, or NIS; also referred to as the SLM database).
- Have necessary information about your existing database (if already created), such as the database name and administrator login information. If you let the installer set up the database, you will specify this information during installation.
- Specify primary hub configuration information.

### **Installed Components**

After installation, the following components reside on the NMS system:

- Nimsoft primary hub
- Nimsoft message bus
- Server robot
- Service probes
- Infrastructure Manager
- Server web page, which:
  - Will be accessed by users on client systems who will download and install Nimsoft infrastructure and management consoles
  - References packages used to automatically deploy and install Nimsoft infrastructure on many client systems.

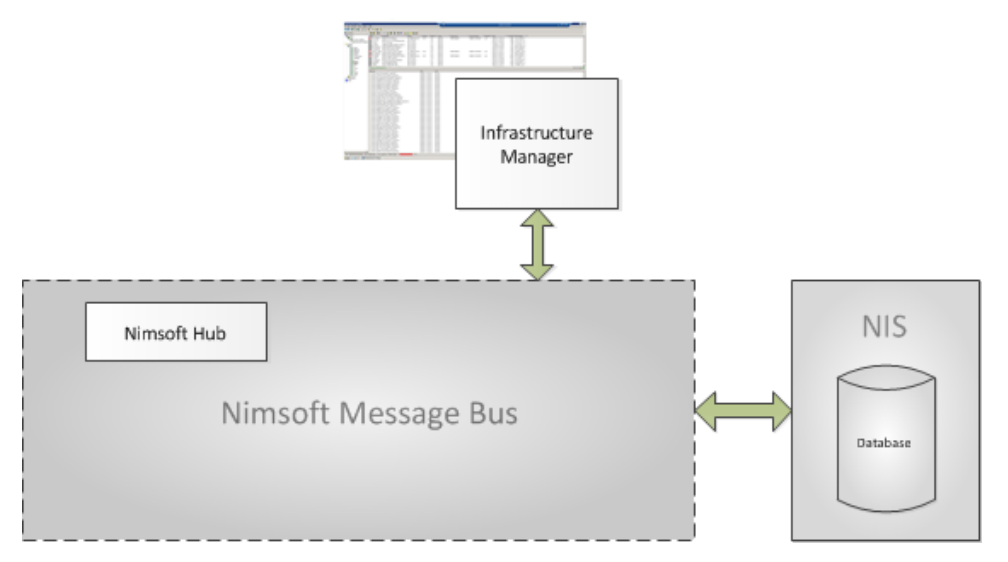

The Nimsoft Information Store (NIS) database, also referred to as the SLM database, resides on the database server.

**Note**: If you use the GUI install method on a Windows systems, Infrastructure Manager is automatically installed. If you use silent mode on Windows, you can manually install Infrastructure Manager on the NMS server. Infrastructure Manager is not supported on UNIX systems. In those cases, Infrastructure Manager is installed on a Windows system that is then used to remotely manage your monitoring infrastructure.

**Note:** If you are installing on a Microsoft high-availability platform, refer to **Installing NMS in an Active/Passive Microsoft Cluster** (see page 109).

# Installing NMS on Windows—GUI Mode

This procedure is intended for a first-time installation. If you want to:

- Upgrade, see the NMS Release Notes and Upgrade Guide, available from the Downloads tab at <u>http://support.nimsoft.com</u>.
- Reinstall, click Cancel, uninstall the prior version as explained in <u>Uninstalling NMS</u> (see page 73), and restart the installation process. Note that your server configuration information (domain and hub names, IP addresses, user accounts and passwords) is *not* retained.

#### Follow these steps.

Note: All fields in the installer dialogs are case-sensitive.

1. Turn off any anti-virus scanners running on your computer (these scanners can significantly slow down the installation).

Note: Turn the anti-virus scanners on again immediately after installation.

- 2. Go to the **Downloads** tab at <u>Nimsoft Technical Support</u> and download the most recent **NMS Install Package for Windows**.
- 3. Double-click **installNMS**. The Install Package files are unpacked (this could take a few minutes), and the **Introduction** dialog displays.

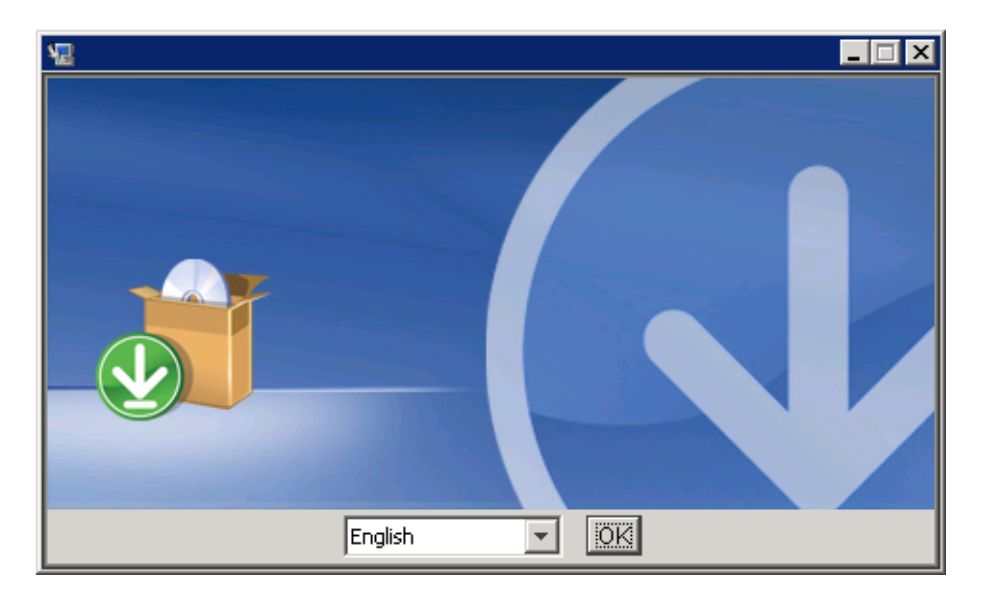

4. Select a language and click OK.

**Note:** If you select Spanish or Brazilian Portuguese, you must first configure cmd.exe (or the command shell you use) to use the appropriate codepage for your intended locale, and to display in a TrueType font, rather than a raster font. Otherwise, the installer messages will not display properly.

5. Make sure you have quit all other programs before continuing and follow the recommended precautions. Click **Next**.

**Note:** If the installer detects a previous installation, the software version and a warning message are shown. If you want to:

- Upgrade, see the NMS Release Notes and Upgrade Guide, available from the Downloads tab <u>http://support.nimsoft.com</u>.
- Reinstall, click Cancel, uninstall the prior version, and restart the install process. Note that your server configuration (domain and hub names, IP addresses, user accounts /passwords, etc.) is *not* retained.
- 6. Accept the terms of the license agreement to continue.
- You are informed that the installer will launch the software after installation. Click Next.
- 8. Enter the path (or use the default path) to the folder where you want to install NMS, then click **Next**.
- 9. Select either:
  - Create database. The installer builds the required tables on the database server and creates the Nimsoft Information Store (NIS).
  - Use existing database. Nimsoft strongly encourages you to begin with a fresh installation of your database software on an otherwise clean system. Using a pre-existing database can result in subtle configuration conflicts that are difficult to diagnose.
- 10. Select the type of database (MySQL, Oracle, or SQL Server).
- 11. Perform the appropriate action for your database type:
  - MySQL— Go to the next step
  - Oracle—Note that the Oracle InstantClient is required
  - SQL Server—Choose a database authentication type (Windows or SQL Server)
- 12. Specify the database server parameters.

The parameters available depend on the database type and whether it is new or existing. All fields are case-sensitive.For details, refer to:

- MySQL Database Parameters (see page 65)
- <u>SQL Server Database Parameters</u> (see page 66)
- Oracle Database Parameters (see page 66)
- 13. The installer verifies the parameters. If there are:
  - No errors, a verification screen appears.
  - Errors, the cause (as nearly as the installer can determine) is shown. If you entered incorrect data, go Back and make corrections, or Cancel the installation, address the causes, and restart the installation.

- 14. Specify your NMS hub configuration information. For details, refer to:
  - <u>Hub Configuration Values</u> (see page 67)
- 15. Specify a network mask or IP address range that you want NMS to discover, and a range of IP addresses to exclude if necessary.

**Note:** If no entries are made, discovery is skipped.

- 16. Select the methods you want NMS to use to obtain information, then enter the authentication credentials under each selected method.
  - WMI—domain, user and password
  - SNMP—community string, this is often *public* (the default)
  - ssh—User name and password for a user with administrative privileges on your UNIX<sup>®</sup>-based computers

**Note**: You can add additional credentials later with the Remote Administration utility or NIS Manager.

- 17. Select the **Service Catalogs**. Devices discovered on the network are grouped into these catalogs by pre-defined filters.
  - Windows Servers
  - UNIX<sup>®</sup>-based Servers
  - Network Printers
  - Network Devices
  - Auto Configure Managed Systems only: This option selects a pre-defined configuration profile that is used for all computer systems manually set to *Managed* state in Remote Administrator or NIS Manager.If *not* selected, the pre-defined profile is used for all computer systems, independent of the state set in Remote Administrator or NIS Manager.

**Note**: Use Remote Administrator or NIS Manager to make catalog changes later or modify the filters, which can filter on a number of parameters, such as IP range or OS.

- 18. Review the pre-installation summary. If the information is not correct, click **Previous** to return to previous screens and make the corrections.
- 19. Click Install to begin the file extraction. A progress bar shows process status.
- 20. When extraction is complete, the **Ready for post configuration** screen displays. Click **Continue**. Post configuration can take several minutes.
- 21. The **Install Complete** window prompts you to restart the system to complete the installation. Click **Next**.

**Note:** A warning that one or more probes did not activate before the installer finished executing does not necessarily represent an issue. Some probes might not finish their startup sequence before the installer displays its final screen.

- 22. Click Done to exit.
- 23. If you turned off any anti-virus scanners, turn them back on now.

Installation is complete. Go to <u>Chapter 4: Nimsoft Client Installation</u> (see page 75) to deploy and install Nimsoft infrastructure on client systems.

### Installing NMS on Linux or Solaris—Console Mode

This procedure is intended for a first-time installation. If you want to:

- Upgrade, see the NMS Release Notes and Upgrade Guide, available from the Downloads tab at <u>http://support.nimsoft.com</u>.
- Reinstall, click Cancel, uninstall the prior version as explained in <u>Uninstalling NMS</u> (see page 73), and restart the installation process. Note that your server configuration information (domain and hub names, IP addresses, user accounts and passwords) is *not* retained.

#### Follow these steps.

1. Turn off any anti-virus scanners running on your computer (these scanners can significantly slow down the installation).

Note: Turn the anti-virus scanners on again immediately after installation.

- 2. Go to the **Downloads** tab at <u>Nimsoft Technical Support</u> and download the most recent NMS install package for Linux or Solaris (the package is over 1 GB, so this could take several minutes).
- 3. Execute chmod 755 on the install file to make it executable.
- 4. Run the installer. From a command line, execute:
  - Linux—installNMS\_linux.bin -i console
  - Solaris—installNMS\_solaris.bin -i console

The installer unpacks the files (this could take several minutes) then displays the Introduction.

- 5. Specify a language.
- 6. Read the license agreement (optional).
- Enter the path to the directory where you want NMS to be installed, or use the default path (/opt/nimsoft).
- 8. Specify whether you want to use an existing database or create a new one.

- 9. Specify the database type.
- 10. Specify the database server parameters.

The parameters available depend on the database type and whether it is new or existing. All fields are case-sensitive.For details, refer to:

- MySQL Database Parameters (see page 65)
- <u>SQL Server Database Parameters</u> (see page 66)
- Oracle Database Parameters (see page 66)
- 11. The installer verifies the parameters for your database. If there are:
  - Errors, the cause—as nearly as the installer can determine—is displayed.
     Cancel the installation, address the reason for the errors, and restart the installation.
  - No errors, you get a verification screen.
- 12. Specify your NMS hub configuration information. For details, refer to:
  - <u>Hub Configuration Values</u> (see page 67)
- 13. Enter the authentication credentials for each method you want NMS to use to obtain information. Skip any that do not apply in your case.
  - SNMP—community string, this is often *public* (the default)
  - WMI—domain, user name and password
  - ssh—user name and password for a user with administrative privileges on your UNIX<sup>®</sup>-based computers
- 14. Enter the Service Catalogs to be created in the database. Devices discovered on the network are grouped into these catalogs by pre-defined filters.
  - Windows Servers
  - UNIX<sup>®</sup>-based Servers
  - Network Printers
  - Network Devices
  - Auto Configure Managed Systems only; if this option is:
    - Selected, a pre-defined configuration profile is used for all systems manually set to *Managed* state in Remote Administrator or NIS Manager.
    - Not selected, the pre-defined configuration profile is used for all computer systems, regardless of the state set in Remote Administrator(or NIS Manager.

**Note**: Use Remote Administrator or NIS Manager to make catalog changes later or to modify the filters, which can filter on a number of parameters, such as IP range and OS.

- 15. Review the pre-installation summary. If you need to make changes, go back to prior steps.
- 16. The installer unpacks the files and completes the installation. A progress bar shows the installation status.

This process can take several minutes or more. To see the progress of the installation in detail, execute:

tail -f /tmp/ia/iaoutput.txt

17. NMS launches. If it does not, execute:

cd /etc/init.d nimbus start

18. If you turned off any anti-virus scanners, turn them back on now.

Installation is complete. Go to <u>Chapter 4: Nimsoft Client Installation</u> (see page 75) to deploy and install Nimsoft infrastructure on client systems.

## **GUI and Console Mode Parameter Values**

| Parameter                                              | Value                                                                                                    |  |
|--------------------------------------------------------|----------------------------------------------------------------------------------------------------|--|
| Database Server                                        | Database server IP address                                                                                                    |  |
| Database Name                                          | Desired name (new) or actual name (existing)                                                                                                    |  |
| Database Port                                          | Database server port (typically 3306)                                                                                                    |  |
| Database<br>Administrator<br>Administrator<br>Password | <ul> <li>Either:</li> <li>Use the MySQL administrative account (root). If you are creating a new database, enter the desired password for the root account to be created.</li> <li>Use an account other than root by checking Nimsoft SLM Database User Account. Enter the username and password for an existing account (new or existing database), or enter the desired name and password for an account to be set up.</li> </ul> |  |

### **MySQL Database Parameters**

# SQL Server Database Parameters

| Parameter         | Value                                                                                                    |  |
|-------------------|----------------------------------------------------------------------------------------------------|--|
| Database Server   | <ul> <li>Database server hostname or IP address</li> </ul>                                                 |  |
|                   | <ul> <li>Hostname\instance_name if you have a named instance on<br/>a standard port (i.e. 1433)</li> </ul> |  |
|                   | <ul> <li>Hostname if you have a named instance on a non-standard<br/>port</li> </ul>                       |  |
| Database Name     | Desired name (new) or actual name (existing)                                                               |  |
| Database Port     | Database server port (typically 1433)                                                                      |  |
| Database User     | Database administrative account (root)                                                                     |  |
| Database Password | Password for database administrator account or desired password if the account is to be created            |  |

### **Oracle Database Parameters**

| Parameter           | Value                                                                                               |
|---------------------|----------------------------------------------------------------------------------------------------|
| Database Server     | Database server IP address                                                                          |
| Service Name        | Desired database name (new) or actual name (existing)                                               |
| Database Port       | Database server port (typically 1521)                                                               |
| SYS Password        | Password for the server system administrator account                                                |
| Nimsoft DB User     | Desired name for the Nimsoft database administrator account, which will be created by the installer |
| Nimsoft DB Password | Desired password for the Nimsoft database administrator                                             |
| Tablespace Name     | Desired name (new) or actual name (existing)                                                        |
| Tablespace Location | Desired location or leave blank to use the default (new)                                            |
| Database Size       | Desired size (new)                                                                                  |
| Auto Extend Size    | Desired size or leave blank to use the default                                                      |
| Maximum Size        | Desired size or leave blank to use the default                                                      |

# Hub Configuration Values

| Parameter                      | Value                                                                                                    |
|--------------------------------|----------------------------------------------------------------------------------------------------|
| Hub Domain                     | Desired name for this NMS domain (default is the name of the server with <b>dom</b> appended).                                                                                                    |
| Hub Name                       | Desired name for this hub (default is the name of the server with <b>hub</b> appended).                                                                                                    |
| Password                       | Desired password (at least six characters) for your Nimsoft<br>administrator. The name of this user is always administrator;<br>the name and the password are required to log in to NMS after<br>installation.                                                                                          |
| First Probe Port<br>(optional) | Use the default (48000) and let the system assign ports as needed unless you have a reason to specify an initial port for Nimsoft probes.                                                                                                    |
| License                        | The license key exactly as it appears on your Nimsoft License<br>Document. (If you do not have a license, the installer creates a<br>temporary trial license that will work for 30 days).                                                                                                    |
| Select IP for Hub              | The installer displays all network interfaces attached to the computer. Select the IP address you want to use for NMS traffic.                                                                                                    |
|                                | <b>Note</b> : Unless you have a specific reason to do so, do not<br>choose a Link Local address, which is an address that starts<br>with 169.254 (IPv4) or fe80: (IPv6). A warning displays if you<br>do. If you want to proceed using a Link Local address, click the<br>Allow Link Local Address box. |

# Installing NMS on Windows, Linux or Solaris—Silent Mode

This procedure is intended for a first-time installation. If you want to:

- Upgrade, see the NMS Release Notes and Upgrade Guide, available from the Downloads tab at <u>http://support.nimsoft.com</u>.
- Reinstall, click Cancel, uninstall the prior version as explained in <u>Uninstalling NMS</u> (see page 73), and restart the installation process. Note that your server configuration information (domain and hub names, IP addresses, user accounts and passwords) is *not* retained.

#### Follow these steps.

1. Turn off any anti-virus scanners running on your computer (these scanners can significantly slow down the installation).

Note: Turn the anti-virus scanners on again immediately after installation.

- 2. Go to the Downloads tab at Nimsoft Technical Support and download the:
  - Most recent NMS install package for your operating system (the package is over 1 GB, so this could take several minutes)
  - Silent install template zip package
- On Linux or Solaris, make the install file executable. Execute: chmod 755
- 4. Prepare your response file:
  - a. Extract the silent install templates.
  - b. Locate the installer.database\_type.OS.properties file that corresponds to your system setup, and save the file as installer.properties in the same directory as the installer.
  - c. Open **installer.properties** and enter or change the parameter values. All lines that do not begin with a **#** symbol must have a value.

For details, refer to Silent Install Parameter Values.

- d. Save the file, ensuring the file type is still **PROPERTIES**. If the file type is **Text Document**, remove the **.txt** extension (which may not be displayed in the folder).
- 5. Run the installer.
  - Windows—execute: installNMS.exe -i silent
  - Linux or Solaris—execute either: installNMS\_linux.bin -i silent installNMS\_solaris.bin -i silent
- 6. The installer unpacks the files and completes the installation. This process can take several minutes or more. To see the progress of the installation, execute:

- tail -f /tmp/ia/iaoutput.txt
- 7. NMS launches. If for some reason it does not, enter these commands:
  - Windows—execute: net start NimbusWatcher Service
  - Linux or Solaris—execute either: cd /etc/init.d nimbus start
- 8. If you turned off any anti-virus scanners, turn them back on now.

Installation is complete. Go to <u>Nimsoft Client Installation</u> (see page 75) to deploy and install Nimsoft infrastructure on client systems.

# Silent Install Parameter Values

For silent install, the following parameters must be defined in the installer.properties file. Note that some parameters:

- Are not required for certain platforms and/or operating systems. If a parameter is not included in **the installer.DB\_type\_OS.properties** file, it is not required.
- Require actual values if your database or required user accounts are already created.
- Require you to specify values if the database and/or accounts are to be created.

In the accepted values columns:

- **Bold** text represents actual accepted values that can be entered verbatim.
- Regular text represents values that exist and are specific to your setup, such as a server IP address.
- Italic text represents values you define during installation, such as the Nimsoft domain name.

# Database Configuration Parameters

| Parameter        | Definition                                                       | Value                                                                                                    |
|------------------|------------------------------------------------------------------|----------------------------------------------------------------------------------------------------|
| USER_INSTALL_DIR | Target folder for<br>installed files                             | <ul> <li>C\:\\Program Files\\Nimsoft<br/>(Windows default)</li> </ul>                                          |
|                  |                                                                  | <ul> <li>/opt/nimsoft         <ul> <li>(Linux/Solaris default)</li> </ul> </li> </ul>                          |
|                  |                                                                  | <ul> <li>Existing directory</li> </ul>                                                                         |
|                  |                                                                  | <ul> <li>Directory to be created by<br/>installer</li> </ul>                                                   |
| NIMDBCREATE      | Create database?                                                 | true (default)                                                                                                 |
|                  |                                                                  | ■ false                                                                                                    |
| NIMDBTYPE        | Database Type                                                    | <ul> <li>mysql, oracle or mssql<br/>(defaults)</li> </ul>                                                      |
| MSSQLAUTHTYPE    | Microsoft SQL                                                    | ■ sql (default)                                                                                                |
|                  | Type                                                             | ■ trusted                                                                                                    |
| DB_SERVER        | Database server<br>hostname or IP<br>address                     | <ul> <li>Hostname or IP address</li> <li>On SQL server:</li> </ul>                                             |
|                  |                                                                  | <ul> <li>hostname\instance_name if you<br/>have a named instance on a<br/>standard port (i.e. 1433)</li> </ul> |
|                  |                                                                  | <ul> <li>hostname if you have a named<br/>instance on a <b>non</b>-standard port</li> </ul>                    |
| DB_PORT          | Database port                                                    | <b>3306</b> (MySQL default)                                                                                    |
|                  |                                                                  | <ul> <li>1521 (Oracle default)</li> </ul>                                                                      |
|                  |                                                                  | <ul> <li>1433 (MSSQ L default)</li> </ul>                                                                      |
|                  |                                                                  | <ul> <li>User-specified port</li> </ul>                                                                        |
| NIMDBNAME        | Database name                                                    | <ul> <li>NimsoftSLM (default)</li> </ul>                                                                       |
|                  |                                                                  | <ul> <li>Desired database name (new database)</li> </ul>                                                       |
|                  |                                                                  | <ul> <li>Actual database name (existing<br/>database)</li> </ul>                                               |
| DB_ADMIN_USER    | Nimsoft database                                                 | Sys (required user for Oracle)                                                                                 |
| username         | <ul> <li>DB admin username<br/>(MySQL and SQL server)</li> </ul> |                                                                                                    |

| Parameter         | Definition                                                  | Value                                                                                 |  |
|-------------------|-------------------------------------------------------------|---------------------------------------------------------------------------------------|--|
| USER_INSTALL_DIR  | Target folder for<br>installed files                        | <ul> <li>C\:\\Program Files\\Nimsoft<br/>(Windows default)</li> </ul>                 |  |
|                   |                                                             | <ul> <li>/opt/nimsoft         <ul> <li>(Linux/Solaris default)</li> </ul> </li> </ul> |  |
|                   |                                                             | <ul> <li>Existing directory</li> </ul>                                                |  |
|                   |                                                             | <ul> <li>Directory to be created by<br/>installer</li> </ul>                          |  |
| DB_ADMIN_PASSWORD | Database                                                    | <ul> <li>SYS password (Oracle)</li> </ul>                                             |  |
|                   | administrator<br>password                                   | <ul> <li>Actual DB admin password<br/>(MySQL and SQL server)</li> </ul>               |  |
| NIMDB_USER        | Nimsoft database                                            | <ul> <li>Nimsoft (default for new DB;</li> </ul>                                      |  |
| Oracle: required  | user account                                                | required on Oracle)                                                                   |  |
| MySQL: optional   |                                                             | <ul> <li>root (optional for MySQL)</li> </ul>                                         |  |
| NIMDB_PASS        | Nimsoft database                                            | ■ SID (Oracle)                                                                        |  |
| Oracle: required  | account password                                            | · · · ·                                                                               |  |
| MySQL: optional   |                                                             |                                                                                       |  |
| DROP_COLUMNS      | Drop the <i>inserttime</i>                                  | <ul> <li>1 (drop columns, default)</li> </ul>                                         |  |
| database schema   | <ul> <li>2 (keep but do not create in new table)</li> </ul> |                                                                                       |  |
|                   |                                                             | <b>3</b> (keep and create in new table)                                               |  |

# Hub Configuration Parameters

| Parameter | Definition                                 | Value                                                                                                    |
|-----------|--------------------------------------------|----------------------------------------------------------------------------------------------------|
| NMSHUB    | Hostname or IP address for the primary hub | Hostname or IP address                                                                                               |
| NMSDOMAIN | NMS domain name                            | <ul> <li>Actual domain name (if<br/>it exists)</li> </ul>                                                            |
|           |                                            | <ul> <li>User-specified domain<br/>name (if being created)</li> </ul>                                                |
|           |                                            | <ul> <li><no value=""> (default<br/>domain name is the<br/>server name with <b>dom</b><br/>appended)</no></li> </ul> |

| Parameter                                                                | Definition                                                                             | Value                                                                                       |
|--------------------------------------------------------------------------|----------------------------------------------------------------------------------------|---------------------------------------------------------------------------------------------|
| NMSNETWORKIP                                                             | NMS Network Interface IP                                                               | <ul> <li>IP address of primary<br/>hub NIC</li> </ul>                                       |
| NMS_PROBE_PORT                                                           | NMS first probe port                                                                   | <ul> <li>48000 (default)</li> </ul>                                                         |
|                                                                          |                                                                                        | <ul> <li>Any available port</li> </ul>                                                      |
|                                                                          |                                                                                        | <ul> <li><no value=""> (probe ports<br/>will be auto assigned)</no></li> </ul>              |
| IPV6_ENABLED=0                                                           | Enable IPV6                                                                            | ■ 0 (false, default)                                                                        |
|                                                                          |                                                                                        | ■ 1 (true)                                                                                  |
| NMSLICENSE                                                               | Nimsoft License string                                                                 | <ul> <li>License number</li> </ul>                                                          |
| NMS_PASSWORD                                                             | Password created for NMS<br>Administrator account                                      | <ul> <li>User-specified</li> </ul>                                                          |
| DISCOVERY_NET_1                                                          | Addresses to be included in discovery                                                  | <ul> <li>Range of addresses (can<br/>be a scope or range, ex:<br/>18.4.135.0/24)</li> </ul> |
| DISCOVERY_NET_2                                                          | Addresses to be excluded from discovery                                                | <ul> <li>Range of addresses (can<br/>be a scope or range, ex:<br/>18.4.135.0/24)</li> </ul> |
| SRVCAT_WINSRV<br>SRVCAT_UNIXSRV<br>SRVCAT_NETPRN<br>SRVCAT_NETDEV        | Configure for Windows servers,<br>UNIX servers, network printers<br>or network devices | <ul> <li>true</li> <li>false (default)</li> </ul>                                           |
| SRVCAT_AUTOMNG                                                           | Auto Configure Managed<br>Systems only                                                 | <ul> <li>true (default)</li> <li>false</li> </ul>                                           |
| SNMP authentication st                                                   | ring parameters; leave blank if no                                                     | ne                                                                                          |
| SNMP_AUTH                                                                | SNMP community string;                                                                 | <ul> <li>String</li> </ul>                                                                  |
|                                                                          | typically <b>public</b>                                                                | ■ <blank></blank>                                                                           |
| WMI_AUTH_1                                                               | WMI Authentication Credentials (leave blank if none)                                   | <ul> <li>windows domain</li> </ul>                                                          |
| WMI_AUTH_2                                                               | WMI Authentication Credentials<br>(leave blank if none)                                | <ul> <li>wmi domain user</li> </ul>                                                         |
| WMI_PASS                                                                 | WMI Authentication Credentials<br>(leave blank if none)                                | wmi password                                                                                |
| Secure Shell (SSH) authentication string parameters; leave blank if none |                                                                                        |                                                                                             |
| SSH_AUTH                                                                 | SSH authentication credentials                                                         | ■ ssh user                                                                                  |
| Parameter | Definition   | Value        |
|-----------|--------------|--------------|
| SSH_PASS  | SSH password | ssh password |

# **Uninstalling NMS**

These are the only recommended methods to uninstall NMS.

## Windows

#### Follow these steps:

- 1. Go to the Control Panel.
- 2. Choose **Programs and Features (Add/Remove Programs** on older versions of Windows).
- 3. Select each NMS component.
- 4. Click Uninstall/Change, then follow the system prompts.

## **Linux and Solaris**

#### Follow these steps:

1. Go to:

<NMS\_install\_dir>/NM\_Server\_installation

where <*NMS\_install\_dir*> is the directory where NMS was installed (default is **/opt/nimsoft**).

2. Run the uninstaller:

uninstall -i console

**Note:** The Nimsoft-provided uninstaller will succeed regardless of the method (GUI, console or silent) used to install NMS. No other uninstall approach is advised.

# **Chapter 4: Nimsoft Client Installation**

This section explains how to install Nimsoft management tools and infrastructure components on client systems in your managed environment.

This section contains the following topics:

<u>Client Installation Overview</u> (see page 75) <u>Installing Infrastructure on Windows Clients</u> (see page 78) <u>Installing Infrastructure on Linux or Solaris Clients</u> (see page 83) <u>Installing a Robot on an AS400 Computer</u> (see page 89)

# **Client Installation Overview**

All software required by client systems resides on the NMS system. Various installation packages available on the NMS web page allow you to install the components of your choice.

Client systems can be set up with either a pull or push deployment model.

- Pull Administrators and users download the install packages from the NMS web
  page to the client system, then execute the install packages on the client systems.
  This model is explained in this chapter.
- Push An administrator pushes the software from the NMS system to robots either individually or in bulk. For details, refer to <u>Bulk Deployment using the Automated</u> <u>Deployment Engine probe (ADE)</u> (see page 93).

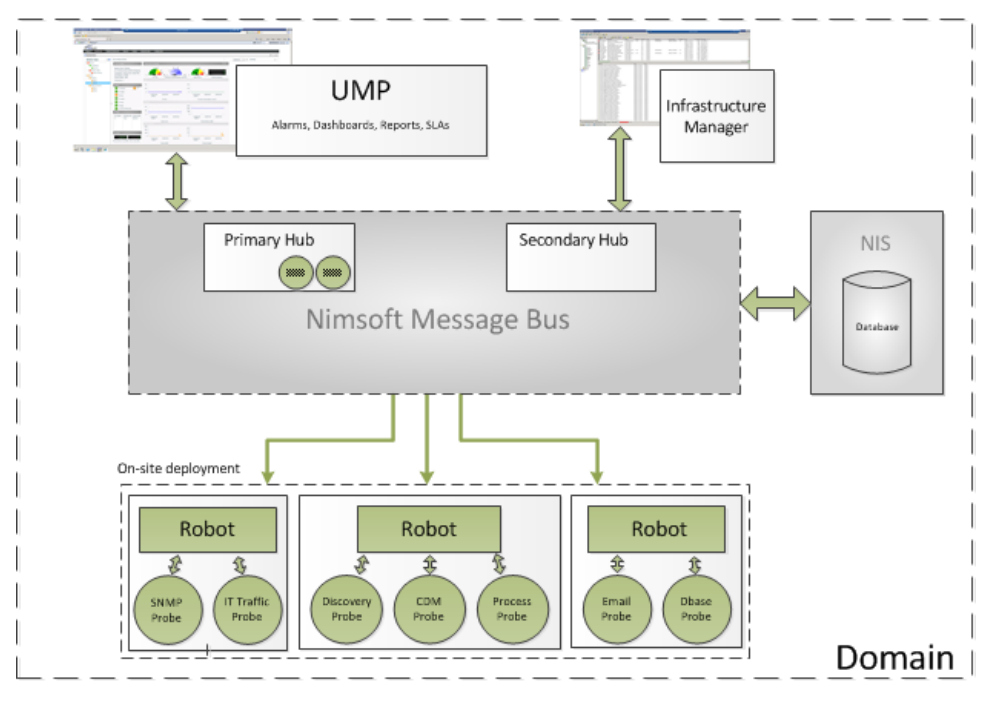

The following illustration shows a robot and a variety of probes deployed from the NMS system to each of three computers within a managed Nimsoft domain.

If you are installing infrastructure on remote sites, you may need to set up tunnels to enable secure communication. The DMZ wizard helps you set up tunnels between hubs.

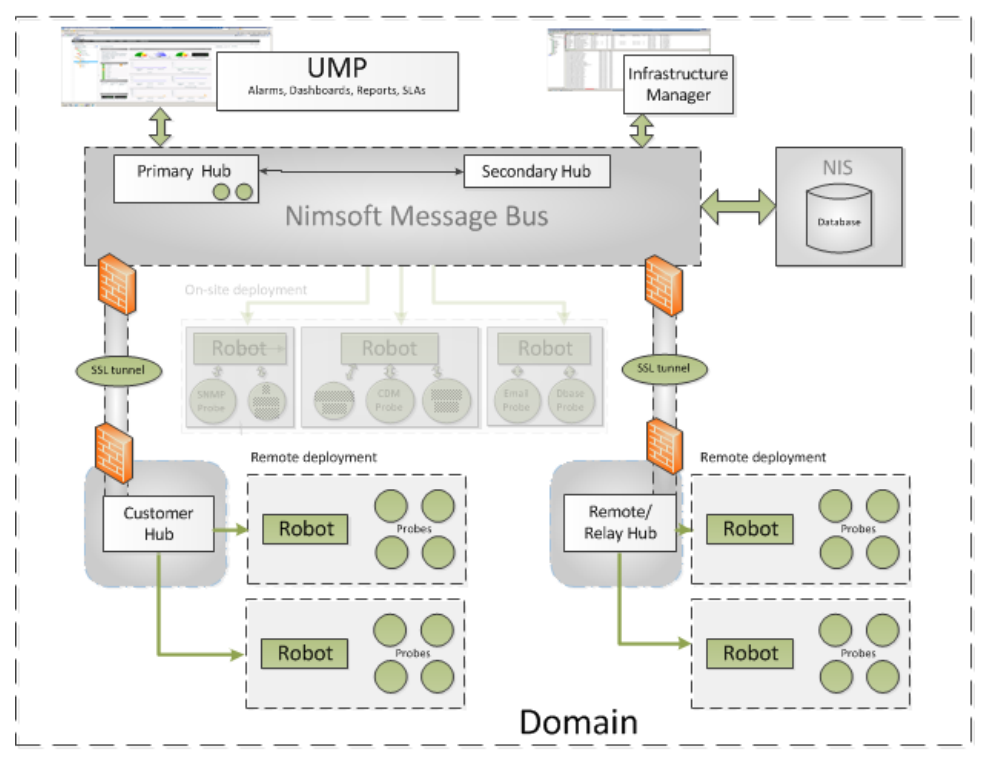

## **Management Consoles**

Management consoles let you manage your Nimsoft infrastructure and control and view the collected data. Two consoles are available:

Unified Management Portal (UMP)

UMP offers the most features. Functionality for older consoles (such as Enterprise Console) has been and will continue to be incorporated in UMP. For UMP Installation, see the UMP Installation Guide available from the **Downloads** tab at Nimsoft Technical Support.

Infrastructure Manager (Windows only)

This interface lets you configure the Nimsoft Infrastructure and view monitoring information for systems, applications and networks. Some legacy configuration tasks can only be accomplished using Infrastructure Manager.

**Note:** Infrastructure Manager can be installed and run stand-alone on any Windows-based computer that has network access to the Nimsoft hub.

## **Infrastructure Components**

Nimsoft infrastructure refers to the hubs, robots, and probes that gather QoS and alarm information from your IT environment and direct this information to management consoles and the Alarm Console.

The following infrastructure installation packages are available:

Windows Robot, Hub, Distribution Server

This package installs a hub on a Windows system. It also includes the DMZ wizard, which sets up a tunnel between the firewall and the DMZ server.

Windows Robot

This package installs a robot on a Windows system.

UNIX installation utility (nimldr) for all platforms

This package installs a robot on a Linux or Solaris system.

## **Typical Infrastructure Deployment**

Steps 2 through 4 in the following illustration show a typical infrastructure component deployment:

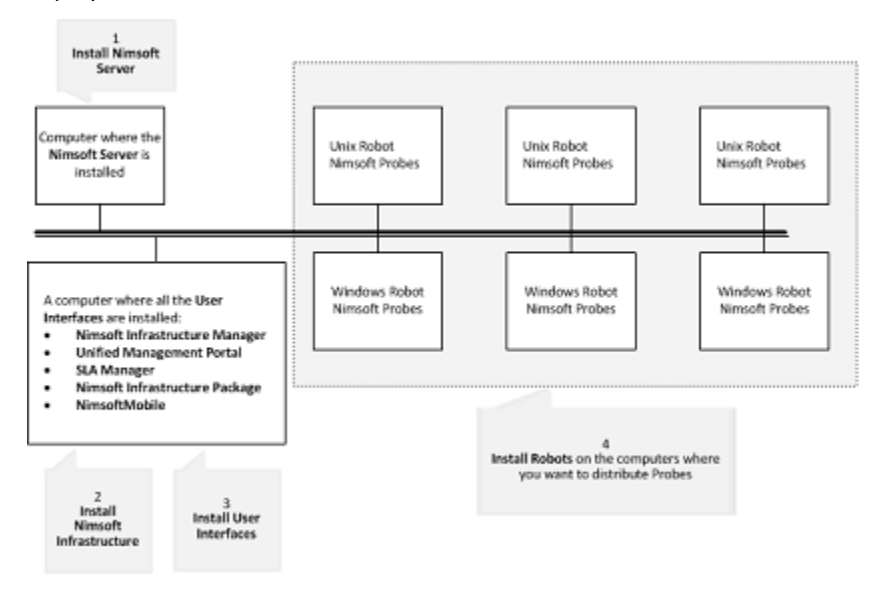

**Note:** In some cases you need to download the probe packages from the **Archives** tab at <u>Nimsoft Technical Support</u>. Some probes require additional licensing. See <u>License</u> <u>Updates</u> for details.

# **Installing Infrastructure on Windows Clients**

## Installing Infrastructure Manager

- 1. On the client computer where you want to install Infrastructure Manager, browse to your NMS web page (http://<servername\_or\_server\_IP\_address>:8008).
- 2. In the left pane, click **Client Installation**.
- 3. In the User Interfaces table, click Infrastructure Manager, then select Run.
- 4. Follow the prompts to complete the installation. Note that:
  - You must select which components to install: Infrastructure Manager and/or Alarm SubConsole. Normally both should be installed.
  - If you choose to install the Microsoft SOAP Toolkit, the toolkit setup wizard launches.
- 5. Verify that the installation was successful by launching the console:
  - Start > Programs > Nimsoft Monitoring > Infrastructure Manager

### **Installing a Windows Robot**

When you install a robot you can choose Normal or Cloud installation.

Cloud installation lets administrators install a Nimsoft robot onto a master image of a virtual machine (VM) for provisioning purposes. This lets the administrator monitor new VMs as they are deployed.

**Note:** Cloud installation leaves the installed robot in a latent state. The robot starts after a configurable number of host restarts.

- On the client computer, browse to your NMS web page (http://<servername\_or\_server\_IP\_address>:8008).
- 2. In the left pane, click Client Installation.
- 3. In the Infrastructure table, click Windows Robot, then select Run.
- 4. Follow the prompts to complete the installation. Note that:
  - For Normal installation, you must specify the domain you want the robot to be part of. Check a domain (if more than one is available) or select Choose to connect to the network interface through IP address to attach the robot to a specific hub.
  - For Cloud installation, a hub on a cloud instance is assumed. If a hub external to the cloud is used, the robot must be configured with robotip\_alias = <external IP of cloud instance> after the cloud instance is created.
  - If the computer has multiple network interface cards (NICs), the Local IP address dialog appears. Select the network interface the robot will use to send and receive information.
  - In the **Options** dialog:
    - Leave the First probe port field blank (recommended) to let the system will use default port numbers, or specify the first port to be used to start probes.
    - Select **Passive mode** if you want to set the hub as passive.

## Installing Windows Robot, Hub and Distribution Server

This install package offers three types of installation: automatic, custom and DMZ.

Note: If Nimsoft software is found on the system, the installer allows you to either:

- Remove all components then restart the installation (recommended)
- Select Upgrade/Reinstall to overwrite existing components

#### **Automatic Installation**

Automatic installation searches for a hub. If a hub is:

- not found, then the robot, hub, and Distribution Server (distsrv) are installed
- found, the robot-only software is installed.

#### Follow these steps:

- 1. On the client computer, browse to your NMS web page (http://<servername\_or\_server\_IP\_address>:8008).
- 2. In the left pane, click **Client Installation**.
- 3. In the Infrastructure table, click **Windows Robot, Hub, Distribution server, Alarm Server**, then select **Run**.
- 4. Follow the prompts to complete the installation. Note that:
  - Setup Type is Automatic.
  - If no hub is found, you must specify an existing domain name.
  - If you are setting up a hub, you must specify the desired hub name.

#### **Custom Installation**

Custom installation allows you to decide which Nimsoft components to install:

- Robot
- Hub (Nimsoft recommends you install at least two hubs on the same domain and network to ensure you have a backup of the user and security data stored on the primary hub)
- Distribution Server (distsrv)
- Probe Runtime libraries (needed to create your own probes)
- DMZ Wizard

#### Follow these steps:

- 1. On the client computer, browse to your NMS web page (http://<servername\_or\_server\_IP\_address>:8008).
- 2. In the left pane, click **Client Installation**.
- 3. In the Infrastructure table, click **Windows Robot, Hub, Distribution server, Alarm Server**, then select **Run**.
- 4. Follow the prompts to complete the installation. The information required depends on your system and the components selected.
  - If no hub is found, you must choose an existing domain. All available domains are shown.
  - If you are setting up a hub:
    - You must specify the desired hub name and enter the hub license number.
    - You will set up a hub user account (called the Initial User) for the hub.
       Specify a user name or use the default (administrator), and choose a password.
  - Unless you have a reason to specify the first probe port, leave the field blank to let the system assign ports automatically.
  - If you choose to install the DMZ wizard, refer to <u>DMZ Installation</u> (see page 82) for details.

#### **DMZ Installation**

DMZ installation:

- Lets you set up a secure communication tunnel between hubs separated by a firewall, DMZ or both.
- Consists of two phases: creating and configuring a tunnel *server*, then creating and configuring a tunnel *client*.
- Requires that you determine which hub will be the tunnel server and install this hub first, then set up the tunnel client.

This section explains how to set up tunnels during installation. To configure an existing hub for tunnels, use the Infrastructure Manager Hub Configuration utility.

Follow these steps:

- On the client computer, browse to your NMS web page (http://<servername\_or\_server\_IP\_address>:8008).
- 2. In the left pane, click **Client Installation**.
- 3. In the Infrastructure table, click **Windows Robot**, **Hub**, **Distribution server**, **Alarm Server**, then select **Run**.
- 4. Follow the prompts to complete the installation. Note that:
  - When prompted to log in, use the Nimsoft hub administrator account you set up during this installation.
  - You must specify an *existing* domain name.
  - You must specify the *desired* hub name. The hub must have a public IP address
    if you want to access it from the Internet.
  - For a DMZ tunnel server:
    - You will set up a hub user account (called the Initial User) for the hub.
       Specify a user name or use the default (administrator), and choose a password.
    - When prompted to log in, enter the hub user name and password.
    - In the Setting up Tunnel Server dialog, you create an authentication password. This password is required when you set up the tunnel client.
    - In the Generating Client Certificate dialog, enter the IP address of the client for which you want to generate the certificate.
    - Copy the certificate to removable media. You will need it when you set up the client.
  - For a DMZ tunnel client:
    - Enter the IP of the tunnel server, the server port, and the password created during tunnel server setup.

- Browse for the certificate file. When the file is found, the certificate text displays.

# Installing Infrastructure on Linux or Solaris Clients

All Linux or Solaris client installations use the Nimsoft Loader utility (**nimldr**). Utility options let you set up:

- **Robots**, which include a robot and basic service probes.
- Hubs, which include a hub, robot, service probes and the Distribution Server (distsrv).

Nimsoft recommends you install at least two Nimsoft hubs on the same domain and network to ensure you have a backup of the user and security data in the event the primary hubs fails.

- Tunnel server hubs and tunnel client hubs, which allow secure communication in environments with firewalls or a DMZ. To learn more about Nimsoft SSL tunnels and required ports, refer to:
  - Working with Firewalls and DMZs (see page 14)
  - <u>Required Ports for SSL Tunnels</u> (see page 15)

Note: If NM server is already installed and running on the system:

- Turn off all NMS processes: /opt/Nimsoft/bin/niminit stop
- Remove the robot: /opt/Nimsoft/bin/inst\_init.sh remove

## Check the Client Computer IP Address in /etc/hosts

Before installation, confirm that any client computer on which you plan to install a robot has a valid assigned IP address listed in its **/etc/hosts** file. A non-loopback IP address is required for nimldr to install a robot and communicate with it successfully.

| Example | <u>:</u> : |
|---------|------------|

| IP Address | Hostname              | Note     | Explanation                                                                 |
|------------|-----------------------|----------|-----------------------------------------------------------------------------|
| 127.0.0.1  | localhost             | loopback | IPv4 loopback address (insufficient information, if this is the only entry) |
| 76.3.4.125 | <hostname></hostname> |          | Example assigned IP address (required information for nimldr)               |

## Installing Infrastructure with the Nimsoft Loader (nimldr)

#### Follow these steps:

 On the client computer, browse to your NMS web page: http://<server\_name\_or\_IP\_address>:8008

Note: You must specify port 8008.

- 2. In the left pane, click **Client Installation**.
- 3. In the Infrastructure table, click UNIX installation utility (nimldr) for all platforms, then click Save the file.

**Note:** If the client system doesn't have a browser, download the installer to a Windows computer and copy it to the client. Make sure the file is named **nimldr.tar.Z**.

- 4. Uncompress nimldr.tar.Z.
- 5. Extract the tar file :
  - # tar xf nimldr.tar

This creates a directory with sub-directories that contain nimldr installers for various Linux and Solaris platforms.

- 6. Enter the appropriate sub-directory for your platform (for example, LINUX\_23\_64).
- 7. If the client is on the:
  - Same network segment as the NM server, execute:
     # ./nimldr
  - Different network segment ,execute:
    - # ./nimldr -I <NM\_server\_IP\_address>
- 8. The install program guides you through the installation by asking a series of questions, which are detailed in Questions and Answers for the nimldr Installer (see page ).

Installation progress is logged in the **nimldr.log** file located where nimldr stores temporary files (**typically opt/nimsoft/tmp**). To view it, execute:

tail -f /opt/nimsoft/tmp/nimldr.log

## Questions and Answers for the nimldr Installer

The following table lists the questions asked by the installer. Note that:

- Default answers are in brackets. Press **Enter** to use the default, or type in the requested information.
- Not all questions are asked; some questions are asked or not depending on your answers to previous questions.
- Answers in *italics* represent values that do not exist but will be created by the installer.
- If express installation is specified, default values are used automatically.
- Additional questions for tunnel server and tunnel client setup follow this table.

| Question                                                  | Answer                                                    |
|-----------------------------------------------------------|-----------------------------------------------------------|
| Where should nimldr store temporary files?                | <ul> <li>opt/nimsoft/tmp (default)</li> </ul>             |
|                                                           | <ul> <li>Directory of your choice</li> </ul>              |
| Is this a Cloud installation?                             | <ul> <li>Yes (cloud install)</li> </ul>                   |
|                                                           | <ul> <li>No (all other installs)</li> </ul>               |
| Do we have the installation file locally?                 | ■ Yes                                                     |
|                                                           | ■ No                                                      |
| Where do we have the installation file(s)?                | <ul> <li>Path to installation file(s)</li> </ul>          |
| Is there a host running a Nimsoft hub we                  | ■ Yes                                                     |
| can query for the installation file?                      | ■ No                                                      |
| What is the IP address of the host running a Nimsoft hub? | <ul> <li>Hub IP address</li> </ul>                        |
|                                                           | <ul> <li>Domain name (if it exists)</li> </ul>            |
| What is the Nimsoft Domain called?                        | <ul> <li>Desired name (if it is being created)</li> </ul> |
|                                                           | <ul> <li>* (asterisk) to search for domains</li> </ul>    |
|                                                           | <ul> <li>Hub name (if it exists)</li> </ul>               |
| What is the Nimsoft hub called?                           | <ul> <li>Desired name (if it is being created)</li> </ul> |
|                                                           | * to search for hubs                                      |
| What is the installation file called?                     | ■ install_ <i>platform</i>                                |
| Which of these archives would you like to connect to?     | <ul> <li>Specify archive</li> </ul>                       |

| Question                                                        | Answer                                                                                          |
|-----------------------------------------------------------------|-------------------------------------------------------------------------------------------------|
| Enter Nimsoft username and password.                            | <ul> <li>Name/password of the Nimsoft<br/>account set up during NMS<br/>installation</li> </ul> |
|                                                                 | <ul> <li>administrator (typically)</li> </ul>                                                   |
| Where do we have the installation files?                        | <ul> <li>Install file directory (if local)</li> </ul>                                           |
|                                                                 | ■ 1 (robot only)                                                                                |
| What are we installing?                                         | <ul> <li>2 (robot and hub, tunnel server, or<br/>tunnel client)</li> </ul>                      |
| Would you like to install the Distribution<br>Server (distsrv)? | ■ Yes                                                                                           |
| distsrv is the Nimsoft probe archive                            | ■ No                                                                                            |
| Where should the Nimsoft software be installed?                 | <ul> <li>/opt/nimsoft (default)</li> </ul>                                                      |
| Automatically unregister robot from hub on                      | ■ Yes                                                                                           |
| termination?                                                    | <ul> <li>No (default)</li> </ul>                                                                |
| Should this robot run in passive mode?                          | <ul> <li>Yes (default, hub requests data from robot)</li> </ul>                                 |
|                                                                 | No (robot sends data to hub)                                                                    |
| What is this Nimsoft Domain called?                             | <ul> <li>Existing domain set up during NMS<br/>installation</li> </ul>                          |
| Which Nimsoft hub should this robot connect to?                 | <ul> <li>Hub name</li> </ul>                                                                    |
| What is this Nimsoft hub called?                                | <ul> <li>Hub name</li> </ul>                                                                    |
| What is that Nimsoft hub's IP address?                          | <ul> <li>IP address</li> </ul>                                                                  |
| Are you setting up a tunnel between this                        | ■ Yes                                                                                           |
| hub and another hub?                                            | ■ No                                                                                            |
| Would you like to initialize the security                       | <ul> <li>Yes (default)</li> </ul>                                                               |
| settings on this hub?                                           | ■ No                                                                                            |
| Please specify the administrator user password.                 | <ul> <li>Password for Nimsoft account set up<br/>during NMS installation</li> </ul>             |
| Are you setting up a Nimsoft tunnel                             | ■ Yes                                                                                           |
| between this hub and another hub?                               | ■ No                                                                                            |

| Question                                                                                                    | Answer                                                                                                    |  |
|----------------------------------------------------------------------------------------------------|----------------------------------------------------------------------------------------------------|--|
| Enter Nimsoft username and password.                                                                                                  | <ul> <li>Username and password for Nimsoft<br/>administrator account set up during<br/>NMS installation</li> </ul> |  |
| Is this hub going to be a tunnel server?                                                                                              | ■ Yes                                                                                                    |  |
| The following values are used to create the tunnel client certificate, which the tunnel client needs to connect to the tunnel server. |                                                                                                    |  |
| What is the name of your organization?                                                                                                | <ul> <li>Company name</li> </ul>                                                                                   |  |
| What is the name of the organizational unit?                                                                                          | <ul> <li>Organizational unit</li> </ul>                                                                            |  |
| What is the administrator email address?                                                                                              | <ul> <li>Nimsoft administrator account address</li> </ul>                                                          |  |
| What password should we use for the                                                                                                   | <ul> <li>Password you specify for tunnel client<br/>certificate</li> </ul>                                         |  |
| Server certificate?                                                                                                    | <ul> <li>Note: you need this password when you set up the tunnel client</li> </ul>                                 |  |
| What is the IP address of the tunnel client?                                                                                          | <ul> <li>IP address of the system on which you<br/>will install the tunnel client</li> </ul>                       |  |
| What file should the certificate be written to?                                                                                       | <ul> <li>/opt/nimsoft/client.txt (default)</li> <li>Path and <i>filename</i> for client certificate</li> </ul>     |  |
| What is the IP address of the tunnel server hub?                                                                                      | <ul> <li>Tunnel server hub IP address</li> </ul>                                                                   |  |

## **Tunnel Server Installation Questions**

## **Tunnel Client Installation Questions**

| Question                                             | Answer                                                                                                    |  |
|------------------------------------------------------|----------------------------------------------------------------------------------------------------|--|
| Is this hub going to be a tunnel server?             | ■ No                                                                                                    |  |
| Is this hub going to be a tunnel client?             | ■ Yes                                                                                                    |  |
| What is the IP address of the tunnel server hub?     | <ul> <li>Tunnel server hub IP address</li> </ul>                                                                   |  |
| What port is the server listening on?                | <ul> <li>Port number assigned during NMS<br/>installation; typically 48000 (default)</li> </ul>                    |  |
| What password was used to generate this certificate? | <ul> <li>Password defined when tunnel client<br/>certificate was created during tunnel<br/>server setup</li> </ul> |  |

| Question                                | Answer                                                                                                    |
|-----------------------------------------|----------------------------------------------------------------------------------------------------|
| What file is the client certificate in? | <ul> <li>Path and filename for client certificate<br/>that was copied from the tunnel server<br/>to the tunnel client</li> </ul> |

# Flags for nimldr Installer

The following flags can be used to specify specific information or modify how the installer runs.

| Usage                                | Flag | Description                                                                                   |
|--------------------------------------|------|-----------------------------------------------------------------------------------------------|
| All installations                    | -d   | Debug level , 0 (default)-5                                                                   |
|                                      | -1   | Installation logfile                                                                          |
|                                      | -t   | Location for temporary files during installation; default is /opt/nimsoft/tmp                 |
|                                      | -D   | NimBUS domain name                                                                            |
|                                      | -H   | NimBUS hub name                                                                               |
|                                      | -N   | Override robot name                                                                           |
|                                      | -р   | NimBUS installation path; default is /opt/nimsoft                                             |
|                                      | -f   | Override package file name; default installation file is detected by the program              |
|                                      |      | Note: Case sensitive, omit .zip extension                                                     |
|                                      | -u   | Install as current user, not as root (NOT recommended)                                        |
|                                      | -0   | First probe port                                                                              |
|                                      | -R   | IP address for this robot (useful for systems with multiple network cards)                    |
|                                      | -a   | set the automatic unregister flag; default is <b>no</b>                                       |
|                                      | -s   | Set the robot to passive mode                                                                 |
|                                      | -V   | prints version of ./nimldr                                                                    |
|                                      | -h   | prints this help text                                                                         |
| Installation file is on local system | -F   | Directory containing installation file (if installation file is on local system)              |
| Installation file is on a NimBUS     | -1   | IP address of NimBUS hub running a Distribution Server (note that this overrides the -H flag) |

| Usage                  | Flag                            | Description                                                                                                    |
|------------------------|---------------------------------|----------------------------------------------------------------------------------------------------|
| Distribution<br>Server | -V                              | Package version (gets the specified version of the package, not the latest one)                                         |
| Installation           | -r Install robot only (default) |                                                                                                    |
| modes                  | -i                              | Install Infrastructure (robot, hub and distsrv)                                                                         |
|                        | -Е                              | Express installation (uses defaults or supplied flags; requires that install file is on local system)                   |
|                        | -X                              | Silent express installation (fails instead of going to interactive mode; requires that install file is on local system) |
| Cloud installation     | -C                              | Cumber of restarts until robot should become active                                                                     |
|                        | -M                              | DNS name of the system running the hub                                                                                  |

# Installing a Robot on an AS400 Computer

#### Follow these steps.

- 1. Download the install files:
  - a. On the AS400 client system or any other Nimsoft client, browse to your NMS web page (http://<servername\_or\_server\_IP\_address>:8008).
  - b. In the left pane, click **Client Installation**.
  - c. In the Infrastructure table, select:
    - iSeries Robot Program Files and Save the file (nimBUS.savf).
       This file contains the program files.
    - **iSeries Robot File Structure**, then **Save the file (nimsoft.savf).**This file contains the file structure and configuration files.
  - d. If you are using a client that is not the target AS400, copy the files to the AS400.
- 2. On the AS400, create the NIMBUS user: CRTUSRPRF USRPRF(NIMBUS) PASSWORD() USRCLS(\*SECOFR) TEXT('Nimbus User for Nimsoft Management')
- 3. Create temporary files for the save files: CRTSAVF <LIBRARY>/NIMBUS TEXT('Savf of Nimsoft LIB') CRTSAVF <LIBRARY>/NIMSOFT TEXT('Savf of Nimbus\_Software')

4. Execute:

```
LCD <workstation folder containing savefiles>
CD <LIBRARY on AS400 containing temporary save files>
BIN
PUT NIMBUS.savf
PUT NIMSOFT.savf
Quit
```

- 5. Install the robot.
  - a. Restore /qsys.lib/Nimbus.lib. Execute: RSTLIB SAVLIB(NIMBUS) DEV(\*SAVF) SAVF(<<LIBRARY>>/NIMBUS)
  - b. Restore the /Nimbus\_Software/NimBUS file-tree. Execute: QSYS/CRTDIR DIR('/Nimbus\_Software') QSYS/CRTDIR DIR('/Nimbus\_Software/NimBUS/') QSYS/RST DEV('/QSYS.lib/<<LIBRARY>>.lib/NIMSOFT.file') OBJ(('/Nimbus\_Software/NimBUS/\*'))
- 6. Edit the **/Nimbus\_Software/NimBUS/robot.cfg** configuration parameters with appropriate values. The file follows this format:

EDTF STMF('/Nimbus\_Software/NimBUS/robot/robot.cfg')
<controller>

```
domain = Nimsoft
hub = Development
hubrobotname = src1
hubip = 10.0.0.10
robotname = server3
robotip = 10.0.0.11
</controller>
<remote>
contip = 10.0.0.11
</remote>
```

| Parameter    | Value                                            |
|--------------|--------------------------------------------------|
| domain       | Nimsoft domain name                              |
| hub          | Name of the hub to which the robot will connect  |
| hubrobotname | Name of the robot to install                     |
| hubip        | Hub IP address                                   |
| robotname    | Intended name for the robot on the target system |
| robotip      | Target system IP address                         |
| contip       | Target system IP address                         |

7. To start the robot, execute: STRSBS NIMBUS/NIMBUS

#### Notes:

- To stop the robot, execute: ENDSBS NIMBUS
- If you want to shut down the /tcpip system each night for backup, you should also stop Nimsoft and start it again after tcpip has been restarted.

Stopping and starting Nimsoft can be done in **jobscde** as shown in the following example (which has stop time 01.00.00 and start time 07.00.00 every day):

ADDJOBSCDE JOB(ENDNIMSOFT) CMD(ENDSBS SBS(NIMBUS) DELAY(120)) FRQ(\*WEEKLY) SCDDATE(\*NONE) SCDDAY(\*ALL) SCDTIME('01.00.00') USER(NIMBUS) TEXT('End Nimsoft') ADDJOBSCDE JOB(STRNIMSOFT) CMD(STRSBS SBSD(NIMBUS/NIMBUS)) FRQ(\*WEEKLY) SCDDATE(\*NONE) SCDDAY(\*ALL) SCDTIME('07.00.00') USER(NIMBUS) TEXT('Str Nimsoft')

# Appendix A: Bulk Robot Deployment with the Automated Deployment Engine (ADE)

Nimsoft Monitor administrators can use the following tools to deploy robots in bulk to multiple remote computers and virtual machines:

- Automated Deployment Engine (ADE) probe with the graphical user interface
- ADE probe with the command-line interface (XML-based deployment)
- robot\_msi\_rpm robot installer packages with a third-party deployment tool of choice
- Automated Agent Deployment feature in Unified Service Manager (USM), accessed through UMP; for details, see the UMP online help topic Automated Agent Deployment

This section contains the following topics:

Introduction (see page 93) Prerequisites for ADE (see page 94) Using ADE in GUI Mode (see page 96) Using the ADE Command Line Interface (see page 100) Deploying Robots with a Third-Party Mechanism (see page 104) Troubleshooting (see page 108)

## Introduction

The Nimsoft ADE probe provides a *push* alternative to the standard *pull* robot distribution method:

- Push—With ADE, robot software from the source system (the NMS system or a hub) is deployed silently and simultaneously to multiple target systems.
- Pull—With standard client installation, a user on a client system downloads the software from the NMS server system. This is explained in <u>Nimsoft Client</u> <u>Installation</u> (see page 75).

The ADE probe is installed and activated by default when NMS is installed or upgraded to the latest version.

## **Prerequisites for ADE**

Before using ADE, ensure that:

- Your source system NMS Archive has the required archive package robot\_msi\_rpm.zip, which includes both MSI and RPM robot installers. Nimsoft recommends you run ADE from the primary hub, which by default, has this archive package installed and available.
- Your target systems are supported. ADE is supported on Windows and Linux. For supported versions, see the Nimsoft Compatibility Support Matrix (<u>http://support.nimsoft.com/downloads/doc/compatibility\_supportmatrix\_current.pdf</u>), which is updated regularly.
- You have the required software components on the source and target systems:

| Windows                                                                                                    | Linux                                                                                                    |
|----------------------------------------------------------------------------------------------------|----------------------------------------------------------------------------------------------------|
| <ul> <li>.NET 2.0 runtime library or higher<br/>(required for the ADE GUI and MSI<br/>robot installer packages)</li> </ul>      | <ul> <li>/bin/sh (symlink to bash; /bin/bash<br/>must be installed, note that any shell<br/>can be run)</li> </ul> |
| <ul> <li>Visual C++ 2008 runtime library</li> </ul>                                                                             | ■ ssh (secure shell)                                                                                               |
| <ul> <li>WMI and DCOM are configured and<br/>running*, as are the services WMI<br/>requires:</li> </ul>                         | ■ glibc                                                                                                    |
| - COM+ Event System                                                                                                    |                                                                                                    |
| - COM+ System Application                                                                                                    |                                                                                                    |
| - Remote Procedure Call (RPC)                                                                                                   |                                                                                                    |
| - Remote Procedure Call (RPC)<br>Locator                                                                                        |                                                                                                    |
| - Remote Registry                                                                                                    |                                                                                                    |
| - Server                                                                                                    |                                                                                                    |
| - Windows Management<br>Instrumentation                                                                                         |                                                                                                    |
| <ul> <li>Nimsoft robot installed on the system<br/>where ADE will run</li> </ul>                                                |                                                                                                    |
| <ul> <li>* More information: <u>Problems with</u><br/><u>connectivity to Windows target hosts</u><br/>(see page 108)</li> </ul> |                                                                                                    |

- All appropriate firewall ports are configured to allow remote WMI and DCOM connections, as well as Windows shares (refer to Microsoft documentation for details).
- The source system and target systems are in the same Windows domain, unless the target systems are in the default Windows domain **workgroup**.

**Note:** Redhat Linux provides a native authentication tool that allows a Linux system to join a Windows domain.

**Note:** You can deploy to systems in the default Windows domain, **workgroup**, from any Linux or Windows system provided the hostname is specified in this format: **workgroup**\[hostname].

■ You have appropriate privileges.

#### Windows:

- If you are using Windows Native Deployment, you must have local administrative privileges on the target systems.
- The user listed in the host-profiles.xml for target Windows systems must have remote access and remote execution privileges. It is recommended that this user be an administrator.

Linux: root

# Using ADE in GUI Mode

The ADE graphical user interface lets you set up and specify parameters for a distribution request. ADE executes the distribution request according to the source and target information you specify in three tables:

- Authentication, which lets you specify login information for targets
- Hub Information and Robot Parameters, which lets you specify target robot parameters
- Hosts, which lets you specify the targets to which the robots will be deployed

| •                                          | Automated Dep        | loyment Engine  | 1.01            |            |          |       |                   |                |        |               |     |               | 23    |
|--------------------------------------------|----------------------|-----------------|-----------------|------------|----------|-------|-------------------|----------------|--------|---------------|-----|---------------|-------|
| Γ                                          | Distribution History |                 |                 |            |          |       |                   |                |        |               |     |               |       |
| Step 1 : Authentication Step 3 : Hosts     |                      |                 |                 |            |          |       |                   |                |        |               |     |               |       |
| Authentication<br>Profile Usemame Password |                      | Profile         | 1               | Arch       | Hostname |       | Auther<br>Profile | ntication      |        | Robot Profile |     |               |       |
|                                            | Linux                | root            |                 | Linux      | ▼ 3      | 2 🔻   | xenrheldrone1     |                | Linux  |               | •   | kennheldrones | -     |
|                                            | Windows              | administrator   | *****           | Windows    | - 6      | 4 🔻   | ca\windrone1      |                | Window | ws            | • ) | kenrheldrones | -     |
|                                            |                      |                 |                 |            |          |       |                   |                |        |               |     |               |       |
|                                            |                      |                 |                 |            |          |       |                   |                |        |               |     |               |       |
|                                            |                      |                 |                 |            |          |       |                   |                |        |               |     |               |       |
|                                            |                      |                 |                 |            |          |       |                   |                |        |               |     |               |       |
|                                            |                      |                 |                 |            |          |       |                   |                |        |               |     |               |       |
|                                            |                      |                 |                 |            |          |       |                   |                |        |               |     |               |       |
| 6                                          | Add Row Re           | emove Row       |                 | Add Row    |          | Remo  | ve Row            | _              |        |               |     |               |       |
|                                            | Step 2 : Hub Info    | ormation and Re | obot Parameters | 5          |          |       |                   |                |        |               |     |               |       |
| [                                          | Robot Profile        | Domain          | HubNa           | ame        |          | Hubl  | )                 | HubRobotNam    | e      | HubPort       | Se  | t Edit Parame | eters |
|                                            | xenrheldrones        | win2008r2-node1 | Idom 🔻 win200   | )8r2-node3 | -        | 138.4 | 2.135.206         | win2008r2-node | 3      | 48002         |     |               |       |
|                                            |                      |                 |                 |            |          |       |                   |                |        |               |     |               |       |
|                                            |                      |                 |                 |            |          |       |                   |                |        |               |     |               |       |
|                                            |                      |                 |                 |            |          |       |                   |                |        |               |     |               |       |
|                                            | Add Row R            | emove Row       |                 |            |          | He    | lp 🛛              |                |        |               |     | Distrib       | oute  |
| L                                          |                      |                 |                 |            |          |       |                   |                |        |               |     |               |       |

## **Deploying Robots with the ADE GUI**

**Important:** Information entered into the GUI persists only as long as the GUI is open--it is not saved to disk. If the GUI closes for any reason before your distribution request is finished, the information entered is lost.

- 1. Open the ADE probe GUI (double-click the **automated deployment engine** probe in Infrastructure Manger) and enter the desired deployment information.
  - Authentication—Create a profile for an admin account on each target system. Target systems that use the same admin username and password can use the same profile. <u>Authentication Parameters</u> (see page 99) provides details.
  - Hub Information and Robot—Specify details about the robot and its hub. <u>Hub</u> <u>Information and Robot Parameters</u> (see page 99) provides details.

Check the **Edit Parameters** checkbox to activate a grid that lets you view and set additional parameters. Select a parameter in the grid to see its description and default value.

|              |                     | I. Robot Identification And Co | nfiguration | - |
|--------------|---------------------|--------------------------------|-------------|---|
| thentication | Robot Profile       | robotname                      |             |   |
| ofile        | Tiobot Tronio       | robotip                        |             |   |
|              |                     | robotip_alias                  |             |   |
|              |                     | controller_port                |             |   |
|              |                     | spooler_port                   |             |   |
|              |                     | hub_dns_name                   |             |   |
|              |                     | hubdomain                      |             | = |
|              |                     | first_probe_port               | 48000       |   |
|              |                     | robot_mode                     |             |   |
|              |                     | set_qos_source                 |             |   |
|              |                     | system_uptime_qos              |             |   |
|              |                     | autoremove                     |             |   |
|              |                     | default_priority_level         |             |   |
|              |                     | proxy_mode                     |             |   |
|              |                     | proxy_log                      |             |   |
|              |                     | hub_update_interval            |             |   |
|              |                     | loglevel                       |             |   |
|              |                     | logsize                        |             |   |
|              |                     | logfile                        |             |   |
|              |                     | config_lock_timeout            |             |   |
|              |                     | port_alive_check               |             |   |
| HubPort      | Set Edit Parameters | port_alive_include_local       |             |   |
| Habi on      |                     | startup_timeout                |             |   |
| 48002        |                     | suspend_on_loopback_only       |             |   |
|              |                     | send_alive                     |             |   |
|              |                     | audit                          |             |   |
|              |                     | audit_max_config_size          |             |   |
|              |                     | audit_checkpoint_count         |             |   |
|              |                     | wait after unregister          |             | * |

If a parameter does not have a value, the default value will be assigned when the deployed robot starts.

- Hosts—For each target, specify system details, choose an authentication profile, and choose a robot profile. <u>Hosts Parameters</u> (see page 100) provides details.
- 2. Review the values you have entered and enter any missing information. Press **Enter** to instantiate the last value, exit edit mode, and activate the **Distribute** button.
- 3. Click **Distribute** to start deployment.

The GUI switches to the **History** tab, which shows the real-time distribution status for each host:

- JobID: a numeric identifier for the distribution
- Status of the current job: QUEUED, IN\_PROGRESS, SUCCESS, FAILURE, COMPLETED, ALREADY\_IN\_PROGRESS, NO\_ACTION, WARNING, INCOMPLETE
- Host name or IP address of the target system
- Description of the status, including error messages (if applicable)
- 4. Click Clear to clear the progress status if desired.

Deployment is complete. If the distribution information is needed again, it is available in the probe log files **automated\_deployment\_engine.log** or **ade\_history.<JobID>.working.log**.

## **Deployment Details**

- ADE installs robots in groups, with group size determined according to the number of CPU cores on the hub where the ADE probe is running.
- When a secondary hub is specified under Hubname:
  - 1. ADE deploys a copy of itself to the secondary hub.
  - 2. The primary hub distributes the deployment job to the secondary hub.
  - 3. The secondary hub carries out the robot deployment.
- In the case of multiple ADE probes, deployment tasks are executed in this order:
  - 1. The primary ADE executes its robot deployment tasks
  - 2. The primary ADE deploys secondary ADE probes.
  - 3. The secondary ADE probe(s) execute their robot deployment tasks.

- After deploying a robot, ADE waits fifty seconds (default) for the robot to start before reporting its status in the history tab. To change the default length of time, change the value for verifyDelay in the ADE probe config file automated\_deployment\_engine.cfg.
- During execution, all robot deployment jobs are given their own log file: ade\_history.[JobID].working.log. When distribution is complete, this file is renamed to ade\_history.[JobID].[timestamp].log, where timestamp is the time (in milliseconds) when the deployment job finished.

## **Authentication Parameters**

| Parameter              | Definition                                   | Value                                    |  |
|------------------------|----------------------------------------------|------------------------------------------|--|
| Authentication Profile | Name for this set of account information     | Unique ID of your choice                 |  |
| Username               | Account username                             | Any administrative account on the target |  |
| Password               | Account password for the associated username | Password                                 |  |

## **Hub and Robot Parameters**

| Parameter     | Definition                                                                                                    | Value                                                                                                    |  |  |
|---------------|----------------------------------------------------------------------------------------------------|----------------------------------------------------------------------------------------------------|--|--|
| Robot Profile | Name for this set of hub/robot information                                                                                     | Unique ID of your choice                                                                                                    |  |  |
| Domain        | Nimsoft domain                                                                                                    | Select from list of available domains visible to the local ADE                                                                            |  |  |
| HubName       | Name of the hub this robot is associated with                                                                                  | Select from list of available hubs within the selected domain                                                                             |  |  |
| HubIP         | IP address associated with the Hub                                                                                             | Prefilled with the IP address of the Hub                                                                                                  |  |  |
| HubRobotName  | Name of the robot on the distributing hub                                                                                      | Prefilled with the name of the robot on the distributing hub                                                                              |  |  |
| HubPort       | Port that the hub listens on                                                                                                   | Port specified during hub setup<br><b>48002</b> (default)                                                                                 |  |  |
| Set           | Indicates whether or not one or more<br>extended parameters for the robot<br>have been defined or modified from<br>the default | blank—Not modified from default values<br>Y—extended parameters have been modified<br>Recommendation: review these before<br>distribution |  |  |

| Parameter       | Definition                                                                    | Value                                                                                            |
|-----------------|-------------------------------------------------------------------------------|--------------------------------------------------------------------------------------------------|
|                 | Displays the extended robot property grid, which has optional parameters for: | Checked (displays grid)                                                                          |
| Edit Parameters | <ul> <li>Robot Identification and<br/>Configuration</li> </ul>                | <b>Note:</b> A description and default value for the selected parameter displays below the grid. |
|                 | <ul> <li>Alarm Configuration</li> </ul>                                       | Unchecked (hides grid)                                                                           |
|                 | <ul> <li>Failover Configuration</li> </ul>                                    |                                                                                                  |
|                 | <ul> <li>Message Enhancements</li> </ul>                                      |                                                                                                  |

### **Host Parameters**

| Parameter                 | Definition                              | Value                                                                                           |  |
|---------------------------|-----------------------------------------|-------------------------------------------------------------------------------------------------|--|
| Profile                   | Operating system on target system       | Windows                                                                                         |  |
|                           |                                         | Linux                                                                                           |  |
| Arch                      | Architecture of target operating system | 32-bit                                                                                          |  |
| Arch                      | Architecture of target operating system | 64-bit                                                                                          |  |
| llastrama                 | Target system name                      | Hostname                                                                                        |  |
| nostname                  | Taiget system name                      | IP address                                                                                      |  |
| Authentication<br>Profile | Login information                       | Select from the list of profiles defined in the<br>Authentication table *                       |  |
| Robot Profile             | Robot/hub information                   | Select from the list of profiles defined in the<br>Hub Information and Robot Parameters table * |  |

\* The GUI displays a warning if an attempt is made to change the name of either an authentication or robot profile while it is associated with a host.

# Using the ADE Command Line Interface

Command line mode lets you specify parameters in an XML file (**host-profiles.xml**). ADE then uses this file to direct robot deployment.

The command line interface:

- Supports public key authentication for SSH. The XML field that defines the path to the public key is on the hub machine at: <rsakeyfile>/path/to/public\_key\_file</rsakeyfile>
- Allows use of ADE on Linux systems where no windowing environment is available.

## **Deploying Robots with the Command Line Interface**

#### Follow these steps:

- 1. Create a **host-profiles.xml** file in your preferred text editor to specify the:
  - hosts on which to install robots
  - information for the hub to which the robots will connect

The format for host-profiles.xml is described in:

- Example host-profiles.xml File (see page 103)
- Parameter Values for host-profiles.xml (see page 103)

**Note:** Windows hostname must be in the form *domain*\*hostname*. If a host is specified in an invalid format, deployment to that host is skipped to prevent issues.

- 2. Copy the host-profiles.xml file into the ADE probe directory. By default this is:
  - Windows—nimsoft\_directory\probes\service\automated\_deployment\_engine
  - Linux—nimsoft\_directory/probes/service/automated\_deployment\_engine

**Note:** The default *nimsoft\_directory* is:

- Windows—C:\Program Files\Nimsoft or C:\Program Files (x86)\Nimsoft
- Linux—/opt/nimsoft
- 3. Deployment begins automatically. The ADE probe scans the probe directory every thirty seconds and starts the deployment whenever a **host-profiles.xml** file is detected.

Deployment is complete. Note that:

 Following deployment (regardless of success or failure), host-profiles.xml is renamed host-profiles-YYYY-MM-DD\_HH-mm-ss to reflect the date and time of deployment.

This ensures that in the event the ADE probe restarts, deployment does not automatically restart. If you want to restart distribution, the ADE service/daemon will deploy using the same file if you (a) manually rename the file back to **host-profiles.xml**, and (b) change its size by a nominal amount (edit the file and add an additional line.) Deployment will restart with the next scan of the probe directory by the ADE service/daemon.

Deployment status is stored in ade\_history.[JobID].working.log in the ADE probe directory. View the status with tail (Linux and Solaris) or a similar utility in Windows. For example:

tail -f ade\_history.[JobID].log

You can also tail **automated\_deployment\_engine.log** for additional detail on probe activity.

## **Deployment Details**

- ADE installs robots in groups, with group size determined according to the number of CPU cores on the hub where the ADE probe is running.
- When a secondary hub is specified under **Hubname**:
  - 1. ADE deploys a copy of itself to the secondary hub.
  - 2. The primary hub distributes the deployment job to the secondary hub.
  - 3. The secondary hub carries out the robot deployment.
- In the case of multiple ADE probes, deployment tasks are executed in this order:
  - 1. The primary ADE executes its robot deployment tasks
  - 2. The primary ADE deploys secondary ADE probes.
  - 3. The secondary ADE probe(s) execute their robot deployment tasks.
- After deploying a robot, ADE waits fifty seconds (default) for the robot to start before reporting its status in the history tab. To change the default length of time, change the value for verifyDelay in the ADE probe config file automated\_deployment\_engine.cfg.
- During execution, all robot deployment jobs are given their own log file: ade\_history.[JobID].working.log. When distribution is complete, this file is renamed to ade\_history.[JobID].[timestamp].log, where timestamp is the time (in milliseconds) when the deployment job finished.

## Example host-profiles.xml File

```
<!-- profile | hostname:port | username | password | domain | hubip | hubname |</pre>
hubrobotname | hubport -->
<!-- default port is 22 -->
 <hosts>
        <host>
                <profile>Linux</profile>
                <arch>64</arch>
                <hostname>172.19.8.81</hostname>
                <username>root</username>
                <password>password</password>
                <domain>mcanji-W2K8-2dom</domain>
                <hubip>172.19.8.8</hubip>
                <hub>mcanji-W2K8-2hub</hub>
                <hubrobotname>mcanji-w2k8-2</hubrobotname>
                <hubport>48002</hubport>
        </host>
        <host>
                <profile>Windows</profile>
                <arch>32</arch>
                <hostname>workgroup\172.19.8.34</hostname>
                <username>Administrator</username>
                <password>password</password>
                <domain>mcanji-W2K8-2dom</domain>
                <hubip>172.19.8.8</hubip>
                <hub>mcanji-W2K8-2hub</hub>
                <hubrobotname>mcanji-w2k8-2</hubrobotname>
                <hubport>48002</hubport>
        </host>
  </hosts>
```

## Parameter Values for host-profiles.xml

| Parameter | Definition                              | Value                                                         |  |
|-----------|-----------------------------------------|---------------------------------------------------------------|--|
| profile   | Operating system on target system       | Windows<br>Linux                                              |  |
| arch      | Architecture of target operating system | 32<br>64                                                      |  |
| hostname  | Target system name                      | Hostname or IP address                                        |  |
| username  | Admin account on target system          | Any account on the target that has administrative permissions |  |
| password  | Admin account password                  | Password string                                               |  |

| Parameter    | Definition                                            | Value                                                    |  |
|--------------|-------------------------------------------------------|----------------------------------------------------------|--|
| domain       | Nimsoft domain                                        | Nimsoft domain name<br>(case-sensitive)                  |  |
| hubip        | IP address of the hub to which this robot will belong | IP address                                               |  |
| hub          | Name of the hub to which<br>this robot will belong    | Hub name                                                 |  |
| hubrobotname | Name of the robot to be<br>deployed                   | Name of the robot on the distributing hub (respect case) |  |
| hubport      | Port that the hub listens on                          | 48002 (default)<br>Port specified during hub setup       |  |

# **Deploying Robots with a Third-Party Mechanism**

Many IT environments already have a mass software deployment mechanism in place. Some examples are Puppet and Yum (Linux), Altiris (Windows), or Microsoft System Center Configuration Manager (Windows). Almost any third-party distribution mechanism can be used as long as it can:

- Copy an msi or rpm robot installer to remote systems
- Copy an answer file that uses the format specified in <u>Answer File Sytnax and</u> <u>Parameters</u> (see page 107)
- Execute the installer

There are a total of four **robot\_msi\_rpm** installers:

- Two Windows installers: one 32-bit and one 64-bit Microsoft Installer (MSI) package
- Two Linux (SUSE and RedHat) installers: one 32-bit and one 64-bit RPM (RedHat Package Manager) package

**Note:** The msi and rpm installers are designed to execute silently and require an answer file. For manual installation of a robot without need for an answer file, refer to Nimsoft Client Installation.

## **Deployment Steps**

#### Follow these steps:

- 1. On the computer that will distribute robots (the *source* system), obtain the desired **robot\_msi\_rpm** package from either the:
  - Client Installation page on the NMS web page (http://<nm\_server>:8008)
  - NMS file system:
    - Windows: C:\Program Files (x86)\Nimsoft\install\setup
    - Linux: /opt/nimsoft/install/setup
- 2. Prepare the answer file named nms-robot-vars.cfg as described in:
  - <u>Answer File Syntax and Parameters</u> (see page 107)
- 3. Copy the answer file to a directory on the target system.
  - Windows : same directory as the package
  - Linux: /opt (even if installing the robot to a non-standard directory)
- 4. Execute the appropriate command:
  - Windows

msiexec /i <MSI \_package> /qn

To specify the target directory, execute: msiexec /I <MSI package> /qn TARGETDIR="path"

You also can omit **qn** (silent mode) to display a simple GUI (interactive mode) where you can specify the target directory.

#### Linux

rpm -ivh <RPM\_package>

To specify the target directory, execute:

rpm -ivh nimsoft-robot.<arch>.rpm --prefix=<directory >

where:

- <arch> is the architecture of the target system (x86 or x86\_64)
- <directory> is the path/name of the target directory

The **rpm** flags function as follows:

- -i installs the software packaged
- -v displays a simple status line to show what is being installed (verbose mode)
- -h displays fifty hash marks (#) to show the status as the install proceeds; when all fifty have displayed, the install is complete

**Tip**: To view detailed status and progress as the deployment progresses, execute **tail ade\_history.log** in the probe directory (Linux only; in Windows, use a utility similar to tail).

5. Installation is successful if there are no errors related to failing scripts and if the software is installed in the specified directory.

After execution, the robots will (by default):

- Auto-start on Windows systems
- Not auto-start on Linux systems

To start a robot on Linux, execute: /etc/init.d/nimbus start

To view status of the robot, execute either: view controller.log tail -f controller.log

## **Answer File Syntax and Parameters**

The file follows this syntax and format:

domain = <name of the domain that the robot belongs to>
hub = <primary hub name>
hubip = <primary hub IP address>
hubrobotname = <robot name of the primary hub>
hubport = <port number of the primary hub; default is 48002>
(optional fields)

Note that:

- All text within brackets must be replaced with actual values.
- Optional parameters with no answer are valid. However, it is better to omit a
  parameter from the answer file rather than include it with an empty setting.
- A best practice is to prepare a simple answer file with only *required* fields during initial robot deployment, and add optional fields later. Bulk changes to robot configuration are quickly accomplished using "drag and drop" in Nimsoft Infrastructure Manager.

| Parameter                            | Definition                                                        | Example value |
|--------------------------------------|-------------------------------------------------------------------|---------------|
| domain                               | Nimsoft Domain                                                    | HOST_ABC_DOM  |
| hub                                  | Nimsoft name of the hub to which the robot will be assigned       | HOST_ABC_HUB  |
| hubip                                | Hostname or IP address of the hub to which this robot will belong | 10.0.0.10     |
| hubrobotname                         | Name of the robot to be deployed                                  | HOST_ABC_HUB  |
| hubport                              | Port that the hub listens on                                      | 48002         |
| <b>robotip</b><br>optional           | Hostname or IP address of the target system                       | 10.0.0.10     |
| <b>robotname</b><br>optional         | Desired name for robot on target (default is the hub IP)          | HOST_ABC      |
| first_probe_port <pre>optional</pre> | Port on source system to be used by the first probe               | 48000         |

**Note:** For a full description of all robot configuration parameters, refer to the online help in the Controller probe GUI.

## **Removing the Package**

When deployment is complete, remove the package by executing the appropriate command.

Windows:

msiexec /x <MSI \_package> /qn

Linux:

rpm -e <RPM\_package minus the .rpm extension>

**Note:** On Linux, you can first confirm that a robot package is installed by executing the following command:

rpm -q nimsoft -robot

If an entry is listed, a robot is installed.

# Troubleshooting

ADE uses Microsoft's WMI/DCOM technology to deploy Nimsoft robots to remote Windows hosts. If you see an error message during ADE deployment that says you must correctly configure the Windows machine for DCOM access, the issue may be improper WMI/DCOM configuration.

A full treatment of system-level Microsoft administration is outside the scope of this document. However, a number of useful resources can assist in setting up WMI/DCOM. For example:

- www.j-interop.org/quickstart.html
- <u>http://msdn.microsoft.com</u> (search for WMI connectivity)
- <u>http://blogs.msdn.com/b/wmi</u> (search for DCOM)

Nimsoft has prepared a limited-scope, best-practices guide on WMI/DCOM setup, available on the Nimsoft Customer Portal (login required):

<u>https://na4.salesforce.com/articles/best\_practices/nimsoft-setup-guide-for-wmi-an\_d-dcom\_</u>

If you ensure the source and target systems are fully enabled for WMI/DCOM and you still have a problem isolated to Nimsoft ADE, contact Nimsoft support at <a href="http://support.nimsoft.com">http://support.nimsoft.com</a> for assistance.
# Appendix B: Installing NMS in an Active/Passive Microsoft Cluster

Running NMS within an active/passive MS Server 2008 R2 Failover Cluster minimizes the risk of having a single point of failure due to hardware problems or maintenance. All monitoring continues to operate as if nothing had happened, even if the cluster nodes change state.

This section contains the following topics:

<u>Prerequisites</u> (see page 109) <u>Installing NMS on the Cluster</u> (see page 110) <u>Configuring the Nimsoft Robot Watcher Service</u> (see page 111) <u>Testing Failover Operation</u> (see page 114)

#### **Prerequisites**

#### Required

- Virtual IP address you will assign to the virtual Nimsoft service
- Administrative access to an active/passive two-node failover cluster
- Shared disk/iSCSI target (typically SAN, NAS or RAID array) configured
- All resources are available to both cluster nodes
- Configured cluster

Cluster configuration is covered in detail in Microsoft documentation and a variety of Microsoft developer and third-party internet resources. Some suggested sources for more information:

- <u>http://technet.microsoft.com</u>
- <u>http://blogs.msdn.com</u>
- Search internet video sites for Windows Server 2008 R2 Failover Clustering

#### Recommended

 Do not install any Nimsoft consoles (primarily Infrastructure Manager) on the cluster nodes. Install these on a separate workstation.

**Note:** For database high availability, MS SQL Server is often itself configured to run on an MS Server 2008 cluster. When using an MS SQL Server database (with NMS running either on a single host or in a cluster), the HA database service appears to NMS the same as a non-cluster implementation. No special database connection or configuration is required.

## Installing NMS on the Cluster

#### Follow these steps:

- 1. Install NMS on the active node in the cluster. Use one of the Windows installation procedures in <u>NMS Installation</u> (see page 57), **with one exception**:
  - When you specify the network interface, enter the virtual IP address you assigned to the virtual Nimsoft service. Do *not* use the virtual IP address of the node or its physical IP address.
- 2. Verify that the installation was successful by using Infrastructure Manager to view the status of the hub and robot(s).
- 3. Use **Failover Cluster Manager** to fail over the cluster from the active node to the passive node (second system in the cluster).
- 4. Install NMS on the second system in the cluster (now that it is active) using the procedure you chose for step 1, the virtual IP address assigned to the virtual Nimsoft service for the network interface.

Installing in this manner ensures that all required registry entries and DLLs are installed properly on both nodes of the cluster, and that IP bindings are correct.

### **Configuring the Nimsoft Robot Watcher Service**

The Nimsoft Robot Watcher restarts the robot if it stops for any reason. In this context, if the robot stops because a primary node goes down, this service restarts the robot on the failover node.

 On the active node, launch Failover Cluster Manager. The failover cluster is shown. (In the following example, the cluster is NS\_PHUB\_CL; the NMS service is NS-PHUB-VS.)

| Failover Cluster Manager                                                                                                    |                                                                                                    |                 |                                                                                                    |
|----------------------------------------------------------------------------------------------------|----------------------------------------------------------------------------------------------------|-----------------|----------------------------------------------------------------------------------------------------|
| ale Action View Help                                                                                                    |                                                                                                    |                 |                                                                                                    |
|                                                                                                    |                                                                                                    |                 | La la la la la la la la la la la la la la                                                                                                    |
| NS-PHUB-CL.mgmt.cber.net                                                                                                    | NS-PHUB-VS                                                                                                    |                 | Actions                                                                                                    |
| Service and applications     Service and applications     Service and applications     Service Service and     Service Service Se | Summary of NS-PHUB-VS<br>Status: Orline<br>Alerts: come<br>Prefered Dwners: come><br>Current Owner: NS-PHUB-CN2 | Auto Stat: Yes  | No-Fridar-Via<br>Take this service or application<br>Take this service or application<br>Move this service or application<br>Minage shares and storage<br>Comparison of folder<br>B Show the critical events for this |
|                                                                                                    | Name Status                                                                                                    |                 | Add storage                                                                                                    |
|                                                                                                    | Server Name                                                                                                    |                 | Add a resource                                                                                                    |
|                                                                                                    | 🖃 🎮 Name: NS-PHUB-VS 🛛 🕥 Online (Name R                                                                         | solution Not Ye | Disable auto start                                                                                                    |
|                                                                                                    | P Address: 172.23.100 🕐 Online                                                                                  |                 | Show Dependency Report                                                                                                    |
|                                                                                                    | Disk Drives                                                                                                    |                 | View                                                                                                    |
|                                                                                                    | 🖻 🗔 Cluster Disk 2 🛞 Online                                                                                     |                 | Elete                                                                                                    |
|                                                                                                    |                                                                                                    |                 | Repare                                                                                                    |
|                                                                                                    | Uther Hesources                                                                                                 |                 | Refresh                                                                                                    |
|                                                                                                    | 💭 Nimsolt Robot Watcher 🕐 Online                                                                                |                 | Properties                                                                                                    |
|                                                                                                    |                                                                                                    |                 | Help                                                                                                    |
|                                                                                                    |                                                                                                    |                 | Name: NS-PHUB-VS                                                                                                    |
|                                                                                                    |                                                                                                    |                 | Bring this resource online                                                                                                    |
|                                                                                                    |                                                                                                    |                 | Take this resource offine                                                                                                    |
|                                                                                                    |                                                                                                    |                 | Show the critical events for this                                                                                                    |
|                                                                                                    |                                                                                                    |                 | Show Dependency Report                                                                                                    |
|                                                                                                    |                                                                                                    |                 | More Actions                                                                                                    |
|                                                                                                    |                                                                                                    |                 | X Delete                                                                                                    |

- 2. Expand the tree in the left frame. Under **Services and applications**, select the failover cluster object.
- 3. Right-click on the cluster, then select Add a resource > Generic Service.

| Failover Cluster M                                                                                                    | lanager                        |                                 |                                               |                              |
|----------------------------------------------------------------------------------------------------|--------------------------------|---------------------------------|-----------------------------------------------|------------------------------|
| File Action View                                                                                                    | Help                           |                                 |                                               |                              |
| •• 2 m                                                                                                    | 0                              |                                 |                                               |                              |
| Fallover Cluster Manager                                                                                                    |                                | NS-PHUB-VS                      |                                               |                              |
| E Services and applications                                                                                                    | d applications                 | Summary of NS-PH                | IUB-VS                                        |                              |
| E Nodes                                                                                                    | Dring this sen                 | rice or application online      |                                               |                              |
| Storage<br>Storage<br>Storage<br>Closte<br>Closte<br>Closte<br>Storage<br>Closte<br>Closte<br>Clos | Take this sen<br>Move this ser | vice or application offline     |                                               |                              |
|                                                                                                    | Manage share                   | es and storage                  |                                               |                              |
|                                                                                                    | Add a shared                   | folder                          |                                               |                              |
|                                                                                                    | Show the crit                  | cal events for this application |                                               |                              |
|                                                                                                    | Add storage                    |                                 |                                               | Status                       |
|                                                                                                    | Add a resour                   | z •                             | 1 - Client Access Point                       |                              |
|                                                                                                    | Disable auto s                 | itart                           | 2 - Generic Application<br>3 - Generic Script | Online                       |
|                                                                                                    | Show Depend                    | lency Report                    | 4 - Generic Service                           | Online                       |
| View                                                                                                    |                                | • 7                             | More resounde(\$ +                            |                              |
|                                                                                                    | Delete<br>Rename<br>Refresh    |                                 |                                               | Online     File System: NTFS |
|                                                                                                    | Properties                     |                                 |                                               |                              |
|                                                                                                    | Help                           |                                 |                                               |                              |

4. The **New Resource Wizard** launches. Select the **Nimsoft Robot Watcher** service, then click **Next** and **Finish**.

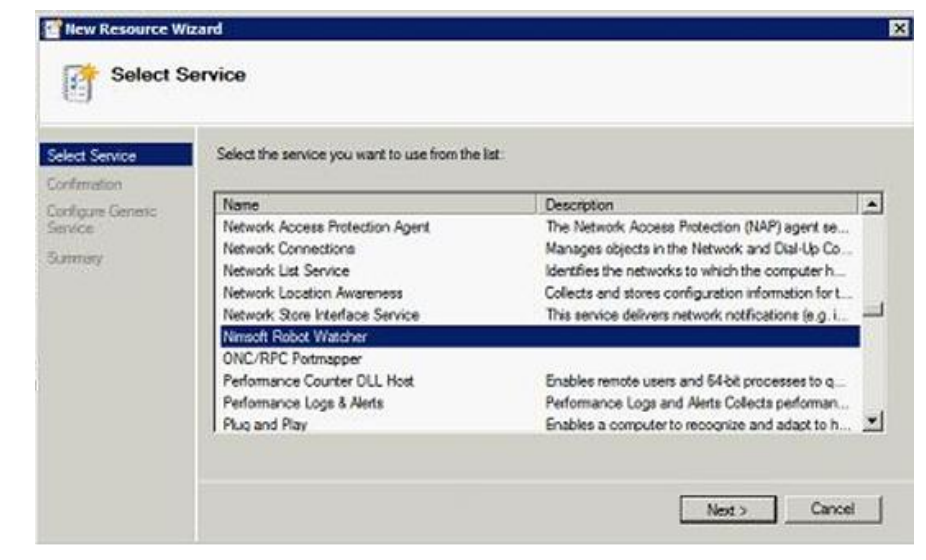

- 5. In the cluster **Summary** screen, right-click **Nimsoft Robot Watcher** and select **Properties**.
- 6. On the **Dependencies** tab, set the dependencies for the Nimsoft Robot Watcher service. Three cluster resources must all be online and available before the Nimsoft Robot Watcher service should start:
  - Cluster shared disk
  - Virtual Nimsoft resource
  - Virtual IP address assigned to the virtual Nimsoft service

|               | Advanced F                       | Policies Regist                       | ry Replication       |
|---------------|----------------------------------|---------------------------------------|----------------------|
|               | General                          | Dependencies                          | Policies             |
| Spec<br>be br | ify the resourc<br>ought online: | es that must be brought online befo   | are this resource ca |
| 27            | AND/OR                           | Resource                              |                      |
|               |                                  | Cluster Disk 2                        |                      |
|               | AND                              | Name: NS-PHUB-VS                      |                      |
| 19            | AND                              | IP Address: 172.23.100.116            |                      |
| *             | Click here to a                  | sdd a dependency                      |                      |
|               |                                  |                                       |                      |
|               |                                  |                                       | 1                    |
|               |                                  | Insert                                | Delete               |
| Olusi<br>172. | ter Disk 2 AND<br>23.100.116     | Insert<br>Name: NS-PHUB-VS AND IP Add | Delete               |

## **Testing Failover Operation**

Test the failover and failback operation of Nimsoft within the cluster.

#### Follow these steps:

**Note**: If you have Infrastructure Manager open on a separate workstation, you can observe the status of the Nimsoft Hub during the failover test.

- 1. Launch Failover Cluster Manager and expand the tree in the left frame.
- 2. Right-click the virtual Nimsoft hub and select **Move the service or application to another node**.

| Bring this service or application online<br>Take this service or application offline |                              |
|--------------------------------------------------------------------------------------|------------------------------|
| Move this service or application to another node                                     | 1 - Move to node NS-PHUB-CN2 |
| Manage shares and storage                                                            |                              |
| Add a shared folder                                                                  |                              |
| Show the critical events for this application                                        |                              |
| Add storage                                                                          | Status                       |
| Add a resource                                                                       | •                            |

- 3. Select the other node in the cluster and confirm the operation. As the service moves to the passive node, Infrastructure Manager shows that the hub becomes unavailable by displaying it in red. Failover Cluster Manager shows the status of the cluster as the NMS service moves to the failover node.
- 4. After a short time, check the hub status in Infrastructure Manager. It should be green, indicating that NMS has come up successfully on the failover node.

| Infrastructure Manager     |                          |           |           |
|----------------------------|--------------------------|-----------|-----------|
| File View Security Tools W | indow Help               |           |           |
| ■■ ₽ = = = = = = × × ×     |                          |           |           |
| Console                    | 🖌 🔂 🗛 🖓 🕅                | h. I 🕾 😡  | 8         |
| 🖯 🙀 Domains                | Probe                    | Robot Ad  | Class     |
| E CER                      | ace                      | /CBR/NS-P | Probe     |
| E CIBER                    | assetment                | /CBR/NS-P | Probe     |
|                            | 🔵 audit                  | /CBR/NS-P | Probe     |
| Groups                     | controller               | /CER/NS-P | Probe/Por |
| CO SP ASCHIE               | data_engine              | /CBR/NS-P | Probe     |
| History A                  | discovery_agent          | /CBR/NS-P | Probe     |
| Analysticas                | discovery_server         | /CER/NS-P | Probe     |
| +) 🌈 URLs                  | distarv                  | /CBR/NS-P | Probe     |
|                            | fault_correlation_engine | /CBR/NS-P | Probe     |
|                            | hdb                      | /CBR/NS-P | Probe     |
|                            | httpd                    | /CER/NS-P | Probe     |
|                            | hub                      | /CBR/NS-P | Probe/Por |
|                            | nas                      | /CBR/NS-P | Probe     |
|                            | ares server              | ICER/NS-P | Probe     |

5. Repeat these steps to failback the service to the original node.

# Appendix C: MySQL Windows Installation

This section contains the following topics:

Prerequisites and Considerations (see page 115) Installation Steps (see page 116) Standard Post-installation Configuration (see page 117) Basic Tuning Configuration Changes (see page 118) Deployment Statistics and Estimations (see page 119) Schema and Data Management (see page 120)

## **Prerequisites and Considerations**

- To verify that your version of Windows is supported, check the <u>Nimsoft</u> <u>Compatibility Support Matrix</u>, which is updated regularly.
- If table sizes are expected to exceed 4 GB, then MySQL must be installed on an NTFS or newer file system.
- Virus scanning software can sometimes generate erroneous alerts that incorrectly identify the datafile contents as malicious. This is due to the combination of the MySQL datafile update frequency and the fingerprinting used by some anti-virus packages.

Recommendation: After installation, prevent any anti-virus software from scanning the main data directory (**datadir**) and any other directory used by MySQL for temporary datafile creation.

 Windows XP and later include a firewall that specifically blocks ports. If you intend to use MySQL through a network port, ensure the relevant ports are open before installation.

### **Installation Steps**

MySQL should be installed by an administrator to help avoid problems with paths, environment variables or accessing the service control manager. Once installed, MySQL does not need to be run by an administrator.

#### Follow these steps:

- 1. Go to <u>http://dev.mysql.com</u> (not affiliated with Nimsoft). Download the:
  - Installer package from the Downloads tab
  - Installation instructions for your platform from the Documentation tab
- 2. Run the installer package. Note the following:
  - Acknowledge any security warnings.
  - When you select install type:
    - **Complete** is recommended.
    - Choose Custom if you want to specify datafile locations, such as on a separate, high-performance disk. Specify the paths where required (or do this after installation by rerunning the installer and selecting Modify).
  - In the Ready to install dialogue, select Continue. Ignore information about MySQL Enterprise.
- 3. When installation is complete, the installer allows you to **Register MySQL as a Service**. This is recommended, as it allows control of MySQL from Windows Service Manager and ensures the database starts automatically if required.

The paths, directories, system tables and service manager registration are all set up by the installer.

If desired, you can configure the MySQL instance. For example, you can create the root password, add additional users, specify configuration details such as datafile location.

## **Standard Post-installation Configuration**

1. To enable mysql start during system startup and to simplify the server control, copy the server startup scripts to the relevant location. From the **mysql** directory, execute:

cp support-files/mysql.server
/etc/init.d/mysqld

This allows the server to be started using: /etc/init.d/mysqld [start|stop|restart|status]

- 2. Create the empty file **/etc/my.cnf** (or modify one of the standard configurations as specified in <u>Basic Tuning Configuration Changes</u> (see page 118).
- 3. Insert the following into **my.cnf** in the **mysqld** section:

[mysqld] innodb\_file\_per\_table slow\_query\_log\_file=[path/to/chosen/location/for/slowlog.log] datadir=[path/to/datafile/location]

### **Basic Tuning Configuration Changes**

Available tuning parameters depend on the hardware, memory, number of expected connections and throughput/queries per second.

You can establish a good initial setup with the following parameters and configuration settings. As more of this information is available and known, you can modify the settings to ensure optimal database performance.

#### Follow these steps:

1. Choose a configuration file appropriate for your system.

A number of pre-populated **my.cnf** or **my.ini** configuration files are bundled with MySQL. These are named **my-small**, **my-medium**, **my-large**, and **my-huge**.

The configuration files contain indicators of the size of system for which they might be appropriate.

2. Estimate the **max\_connections** parameters based on the total RAM available with the following calculation:

(total RAM — global buffers)/ total size of thread buffers

- From the MySQL command line, execute: show variables
- b. Calculate global\_buffers by adding the values of: key\_buffer\_size innodb\_buffer\_pool\_size innodb\_log\_buffer\_size innodb\_additional\_mem\_pool net\_buffer\_length
- c. Calculate thread buffers by adding the values of: sort\_buffer\_size myisam\_sort\_buffer\_size read\_buffer\_size join\_buffer\_size read\_rnd\_buffer\_size
- d. Estimate of the *open\_files\_limit*. Add the number of *max\_connections* with the *table\_cache*, then double the number.
- 3. Because this installation is InnoDB specific, we suggest the following parameters as a starting point. Note that:
  - Changes you make to my.cnf parameters take effect when the server is restarted.
  - Some parameters are dynamic and can be changed via the MySQL client for immediate benefit.

| Parameter                          | Recommendation                                                                                                    |  |
|------------------------------------|----------------------------------------------------------------------------------------------------|--|
| innodb_buffer_pool_size            | Typically 70% to 80% of available RAM.                                                                                                    |  |
| innodb_log_file_size               | 256 MB is an adequate size (your value depends on recovery speed requirements).                                                                                                    |  |
| innodb_log_buffer_size             | 4 MB is a standard setting and is effective for<br>most installations unless large amounts of binary<br>data are in use.                                                                          |  |
| innodb_flush_log_at_trx_co<br>mmit | This can make a significant difference in performance. At the risk of losing the last second or two of data in the event of a crash, set this to <b>2</b> .                                       |  |
| innodb_thread_concurrency          | 8 (the default) is a good starting point.                                                                                                    |  |
| innodb_flush_method                | Set this to <b>O_DIRECT</b> to avoid double buffering,<br>reduce swap usage and improve performance.<br>(Note that without a battery-backed-up RAID<br>cache write, IO may suffer.)               |  |
| innodb_file_per_table              | Set this to take full advantage of disk data<br>allocation in partitioning. It does not affect<br>performance directly, but makes data<br>management and disk/OS housekeeping more<br>manageable. |  |

Go to <u>http://dev.mysql.com/doc/refman/5.5/en/server-system-variables.html</u> for a complete list of the server option parameters and their status as **dynamic** or **configuration only**,

More accurate tuning can be performed once throughput, load and data-size are known.

## **Deployment Statistics and Estimations**

Deployments can be considered small, medium or large as follows.

| Deployment | Insert rate        | Average row<br>length | Approximate data growth rate        |
|------------|--------------------|-----------------------|-------------------------------------|
| Small      | 1000 rows/second   | 170 bytes             | 9.7 MB per minute<br>12 GB per day  |
| Medium     | 5000 rows/second   | 170 bytes             | 48 MB per minute<br>68 GB per day   |
| Large      | 20,000 rows/second | 170 bytes             | 194 MB per minute<br>273 GB per day |

Specific disk configurations are not required to accommodate this data, as MySQL does not use the same logging configurations as other RDBMSs.

#### Schema and Data Management

The table schema is as follows:

```
CREATE TABLE `test`.`RN_QOS_DATA_xxxx` (
  `table_id` int(11) NOT NULL,
  `sampletime` timestamp NOT NULL,
  `samplevalue` bigint(20) DEFAULT NULL,
  `samplerate` bigint(20) NOT NULL,
  `samplemax` bigint(20) NOT NULL,
  `compressed` tinyint(4) DEFAULT '0',
  `tz_offset` bigint(20) NOT NULL,
  `inserttime` timestamp NOT NULL,
  PRIMARY KEY (`sampletime`,`table_id`)
) ENGINE=InnoDB;
```

## Appendix D: Installation Modifications to Windows Systems

This section describes the system modifications made by NMS installation.

### **Robot Modifications**

The following components are installed (valid on Windows Server 2003/2008).

| Component                                                                        | Install status                                                                                                    |
|----------------------------------------------------------------------------------|----------------------------------------------------------------------------------------------------|
| /Nimsoft                                                                         | Nimsoft product directory.<br>The default is <b>C:\Program Files\Nimsoft Monitoring</b> .                                                                                                    |
| msvcrt.dll<br>(Microsoft C library;<br>installed in Windows<br>system directory) | Updated if the existing version is old. This should not be the case on Window XP or Windows 2000 with an updated service pack.                                                                          |
| New Registry sections                                                            | These store variables used internally by Nimsoft.<br>HKEY_LOCAL_MACHINE\Software\Nimsoft Software<br>HKEY_LOCAL_MACHINE\Software\Nimsoft Software AS<br>HKEY_LOCAL_MACHINE\Software\Nimsoft Corporation |
| Start > Programs ><br>Nimsoft Monitoring                                         | Menu choice to start the Service Controller.                                                                                                    |
| Services                                                                         | The Nimsoft Watcher service can be managed with the service controller. To remove the service, execute:\Nimsoft\bin\Nimsoft -remove                                                                     |

### NMS or Nimsoft Infrastructure Modifications

If you select a VB runtime when installing NMS or Nimsoft Infrastructure, the following components are installed.

| Component                                | Install status                                                                                                    |
|------------------------------------------|----------------------------------------------------------------------------------------------------|
| atl.dll<br>(Windows system<br>directory) | Updated if the existing version is old. This should not be the case on Window XP or Windows 2000 with an updated service pack. |

| asycfilt.dll<br>stdole2.tlb | Updated if the existing version is old. This should not be the case on Window XP or Windows 2000 with an updated service pack. |
|-----------------------------|----------------------------------------------------------------------------------------------------|
| asycfilt.dll<br>stdole2.tlb | Updated if nonexistent, or the existing version is old.                                                                        |